# **KNX converter WMS**

Software-Handbuch

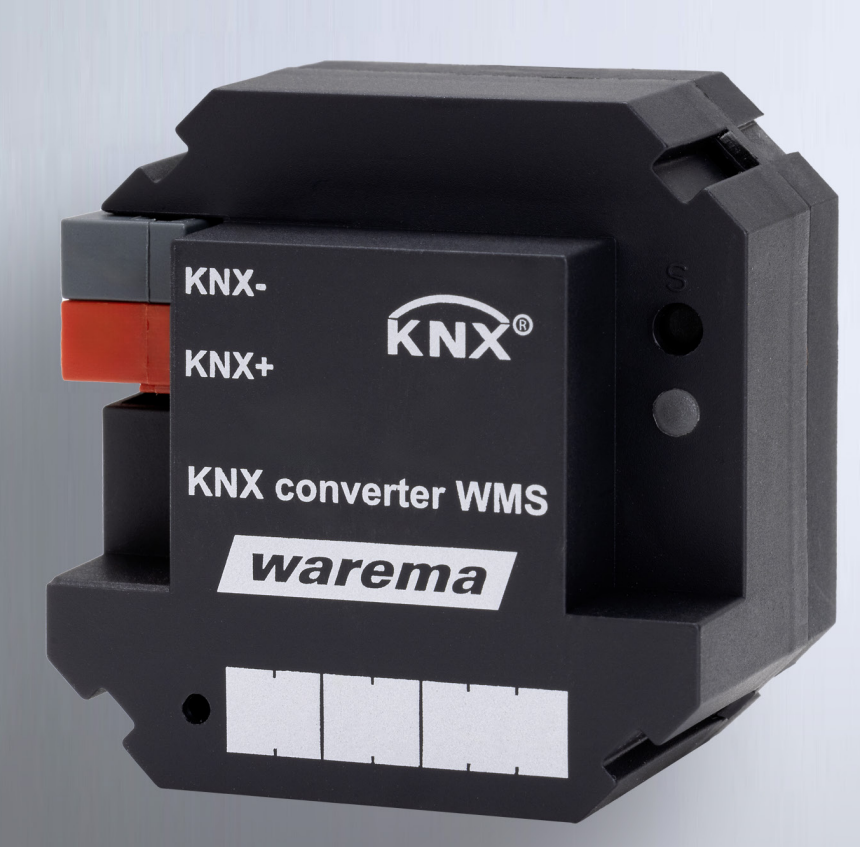

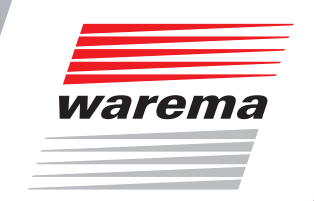

Gültig ab 01. August 2024 warema\_2084584\_alhb\_de\_v0 Der SonnenLicht Manager

# KNX converter WMS

### Allgemeine Hinweise

Mit Herausgabe dieser Unterlage verlieren alle früheren entsprechenden Unterlagen ihre Gültigkeit. Änderungen, die der technischen Verbesserung dienen, sind vorbehalten. Text- und Grafikteil dieser Unterlage wurden mit besonderer Sorgfalt erstellt. Für möglicherweise trotzdem vorhandene Fehler und deren Auswirkungen kann keine Haftung übernommen werden.

## **Rechtliche Hinweise**

- Bedienungsanleitungen, Handbücher und Software sind urheberrechtlich geschützt.
- ► Die Rechte an der Software sind in den mitgelieferten Lizenzbestimmungen festgelegt.
- WAREMA und das WAREMA Logo sind eingetragene Marken der WAREMA Renkhoff SE.
- Alle anderen aufgeführten Marken- oder Produktnamen sind eingetragene Marken der jeweiligen Inhaber.

# Kontakt

#### Kundencenter Smart Building Solutions

Verkauf, Auftragsannahme und Anwendungstechnik

Tel. +49 9391 20-3750 • Fax -3759 info.steuerungssysteme@warema.de

#### International

Tel. +49 9391 20-3740 • Fax -3749 steuerungssysteme.international@warema.de

#### Helpline Steuerungssysteme

Tel. +49 9391 20-9317 • Fax -6769 service@warema.de

#### **Vetrieb Smart Building Solutions**

Dillberg 33, 97828 Marktheidenfeld Tel. +49 9391 20-3720 • Fax -3719

© 2024, WAREMA Renkhoff SE

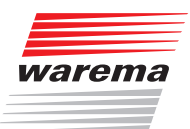

# Inhaltsverzeichnis

| 1 Ubersicht                                                                                                    |          |
|----------------------------------------------------------------------------------------------------|----------|
| 1.1 Allgemeines zum KNX converter WMS                                                                                                    | 4        |
| 1.2 Weitere Dokumentationen                                                                                                    | 1        |
|                                                                                                    |          |
| 2 Sicherheitshinweise                                                                                                    | 5        |
| 2.1 Symbol- und Piktogrammerklärung                                                                                                    | 5        |
| 2.2 Bestimmungsgemäße Verwendung                                                                                                    | 6        |
| 2.2 Looor Zielgruppe                                                                                                    |          |
|                                                                                                    |          |
| 2.4 Aligemeine Sicherheitsninweise                                                                                                    |          |
| 3 Allgemeines                                                                                                    |          |
| 3.1 Technische Daten                                                                                                    | 8        |
| 2.2 Moster Poset                                                                                                    | o        |
| 3.2 Masiel-nesel                                                                                                    | 0        |
| 4 Inbetriebnahme                                                                                                    | 9        |
| 4.1 Elektrische Anschlüsse                                                                                                    |          |
| 4.2 WMS studio pro                                                                                                    | 10       |
|                                                                                                    |          |
| 4.3 ETS                                                                                                    | ۱۱<br>12 |
| 4.3.2 Sichere Inbetriebnahme (per ETS im secure Mode)                                                                                                    | 1.3      |
| 4.3.3 Gerät über Seriennummer per ETS App programmi                                                                                                    | eren14   |
|                                                                                                    |          |
| 5 Produkttypen                                                                                                    |          |
| 6 Parameterdialog                                                                                                    | 18       |
|                                                                                                    | 10       |
| 6.1 Gerateparameter                                                                                                    |          |
| 6.2 Status-Texte                                                                                                    |          |
| 6.3 Ausgänge                                                                                                    |          |
| 6.3.1 Produktparameter, allgemein                                                                                                    |          |
| 6.3.2 Produkttypspezifische Einstellungen                                                                                                    |          |
| 6.3.2.1 Jalousie / Rattstore                                                                                                    |          |
| 6.3.2.2 Markise                                                                                                    | ∠ں<br>21 |
| 6324 Licht                                                                                                    | 24<br>24 |
| 6.3.2.5 Heizstrahler                                                                                                    | 24       |
| 6.3.2.6 Schalten                                                                                                    |          |
| 6.3.3 Szenen                                                                                                    |          |
| 6.3.4 Status                                                                                                    |          |
| 6.3.5 Sicherheit                                                                                                    |          |
| 7 Cruppopobiolito                                                                                                    | 20       |
|                                                                                                    |          |
| 7.1 Ubersicht                                                                                                    |          |
| 7.2 Gruppenobjekte im Detail                                                                                                    |          |
| 7.2.1 Gruppenobjekte fur das Gerat                                                                                                    |          |
| 7.2.2 Gruppenobjekte für alle Ausgänge                                                                                                    | პპ<br>იი |
| 7.2.2.1 Gruppenobjekte für alle Ausgange                                                                                                    |          |
| 7222 Gruppenobjekte für Jalousie/Raffstore                                                                                                    | 23       |
| 7.2.2.2 Gruppenobjekte für Jalousie/Raffstore<br>7.2.2.3 Gruppenobjekte für Markise                                                                                                    |          |
| <ul> <li>7.2.2.2 Gruppenobjekte für Jalousie/Raffstore</li> <li>7.2.2.3 Gruppenobjekte für Markise</li> <li>7.2.2.4 Gruppenobjekte für Rollladen/Textiler Sonnensc</li> </ul>                                                                                                   |          |
| <ul> <li>7.2.2.2 Gruppenobjekte für Jalousie/Raffstore</li> <li>7.2.2.3 Gruppenobjekte für Markise</li> <li>7.2.2.4 Gruppenobjekte für Rollladen/Textiler Sonnensc</li> <li>7.2.2.5 Gruppenobjekte für Lamellendach</li> </ul>                                                  |          |
| <ul> <li>7.2.2.2 Gruppenobjekte für Jalousie/Raffstore</li></ul>                                                                                                    |          |
| <ul> <li>7.2.2.2 Gruppenobjekte für Jalousie/Raffstore</li></ul>                                                                                                    |          |
| <ul> <li>7.2.2.2 Gruppenobjekte für Jalousie/Raffstore</li></ul>                                                                                                    |          |
| 7.2.2.2Gruppenobjekte für Jalousie/Raffstore7.2.2.3Gruppenobjekte für Markise7.2.2.4Gruppenobjekte für Rollladen/Textiler Sonnensc7.2.2.5Gruppenobjekte für Lamellendach7.2.2.6Gruppenobjekte für Licht7.2.2.7Gruppenobjekte für Heizstrahler7.2.2.8Gruppenobjekte für Schalten |          |

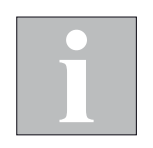

# 1 Übersicht

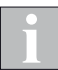

Dieses Handbuch beschreibt die Funktionen des KNX converter WMS. Der KNX converter WMS erlaubt die Integration von WMS Empfängern in eine vorhandene KNX Gebäudeautomation.

In den Abbildungen können die Bezeichnungen und die Anzahl der angezeigten Objekte je nach Gerät und Softwarestand abweichen.

### 1.1 Allgemeines zum KNX converter WMS

Der KNX converter WMS ermöglicht die Ansteuerung von bis zu 25 WMS Empfängern.

Über die ETS können Produktparameter, Szenen und Sicherheitsobjekte konfiguriert werden.

Die Inbetriebnahme erfolgt über die PC-Software WMS studio pro und die ETS.

Starten Sie mit der WMS-Inbetriebnahme, da WMS-Parameter (z. B. min./ max. Lamellenwinkel der Sonnenschutzprodukte) für die KNX Parametrierung benötigt werden. Nehmen Sie anschließend die KNX-Seite mit der ETS in Betrieb.

In einem Projekt können mehrere KNX converter WMS eingesetzt werden.

Das Gerät ist KNX secure-fähig. Hierfür ist ein Gerätezertifikat (werksseitig voreingestellter Schlüssel) nötig. Dieser befindet sich als Aufkleber auf dem Gerät und liegt außerdem als Device Card bei.

Verwahren Sie die Device Card separat und entfernen Sie außerdem den Aufkleber vom Gerät um maximale Sicherheit zu gewährleisten. Das Gerätezertifikat ist pro Gerät eindeutig und kann nicht geändert oder gelöscht werden.

#### Das Gerät verfügt über folgende Features:

- Unterstützung von KNX secure
- Updatefähig über den KNX Bus mit WAREMA KNX Service App (im KNX Online-Shop erhältlich)
- Nachrüstung mit geringem Installationsaufwand durch Unterputzgehäuse
- Ansteuerung über 8 definierbare Szenen je Ausgang
- Statusobjekte
- Ansteuerung via Bit- und Byte-Objekte
- Sicherheitsobjekte lösen WMS Zentralbefehl aus

#### 1.2 Weitere Dokumentationen

Weitere Informationen zu Installation und Inbetriebnahme des KNX converter WMS finden Sie in der zugehörigen Installationsanleitung (Art.-Nr.: 2074287).

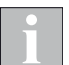

Im Weiteren werden Gruppenobjekte mit GO abgekürzt.

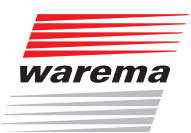

# 2 Sicherheitshinweise

Wir haben den KNX converter WMS unter Beachtung der grundlegenden Sicherheitsanforderungen entwickelt und geprüft. **Trotzdem bestehen Restrisiken.** 

- Lesen Sie deshalb dieses Handbuch, bevor Sie die Steuerung in Betrieb nehmen und bedienen.
- Beachten Sie unbedingt die hier aufgeführten Sicherheitshinweise und die Warnhinweise in diesem Handbuch. Ansonsten erlischt jeglicher Gewährleistungsanspruch seitens des Herstellers.
- Bewahren Sie dieses Handbuch für künftige Verwendung auf.

### 2.1 Symbol- und Piktogrammerklärung

Die Sicherheitshinweise in dieser Anleitung sind mit Warnsymbolen gekennzeichnet. Sie sind nach dem jeweiligen Gefährdungspotenzial hierarchisch folgendermaßen abgestuft:

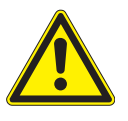

#### GEFAHR

warnt vor einer unmittelbar drohenden gefährlichen Situation. Die möglichen Folgen können schwere Verletzungen bis hin zum Tod (Personenschäden), Sach- oder Umweltschäden sein.

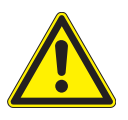

#### WARNUNG

warnt vor einer möglichen gefährlichen Situation. Die möglichen Folgen können leichte oder schwere Verletzungen bis hin zum Tod (Personenschäden), Sach- oder Umweltschäden sein.

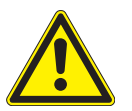

#### VORSICHT

mahnt zu **vorsichtigem Handeln**. Die möglichen Folgen einer Nichtbeachtung können **Sachschäden** sein.

An der Steuerung selbst, oder an den angeschlossenen Geräten können folgende Piktogramme und Symbole angebracht sein, die Sie auf bestimmte Gefahrenpotenziale aufmerksam machen sollen:

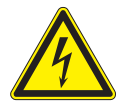

#### WARNUNG

vor gefährlicher elektrischer Spannung.

# Sicherheit

# KNX converter WMS

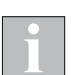

Das i-Symbol kennzeichnet wichtige Hinweise und hilfreiche Tipps.

Beispiel Der Begriff Beispiel kennzeichnet ein Beispiel.

- Das Quadrat kennzeichnet eine Anweisung oder eine Handlungsaufforderung. Führen Sie diesen Handlungsschritt aus.
- Das Dreieck kennzeichnet ein Ereignis oder ein Resultat einer vorangegangenen Handlung.
- Das schwarze Dreieck ist das Aufzählungszeichen für Listen oder Auswahlen.

### 2.2 Bestimmungsgemäße Verwendung

Der KNX converter WMS ist ein elektronisches Gerät zur Weiterleitung von Steuerbefehlen und damit zur Ansteuerung von WMS Empfängern aus einem KNX Netz.

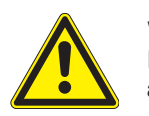

#### WARNUNG

Bei Fragen zum Anschluss von Geräten, die nicht in dieser Anleitung aufgeführt sind, ist die Genehmigung des Herstellers einzuholen!

Alle Geräte der Steuerung sind, falls nicht anders beschrieben, zur Montage in **Innenräumen** vorgesehen.

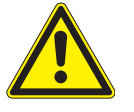

#### WARNUNG

Bei Einsatz außerhalb des hier aufgeführten Verwendungszweckes ist die Genehmigung des Herstellers einzuholen! Die Folgen einer nicht bestimmungsgemäßen Verwendung können Personenschäden des Bedieners oder Dritter sowie Sachschäden an der Steuerung selbst, den angeschlossenen Geräten oder den beweglichen mechanischen Teilen der gesamten Anlage sein.

Setzen Sie unser Produkt daher nur bestimmungsgemäß ein!

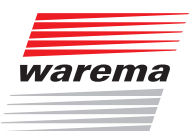

# Sicherheit

### 2.3 Leser-Zielgruppe

Diese Anleitung wendet sich an Personen, welche eine Sonnenschutzanlage mit WMS Funksystem und KNX Technologie in Betrieb nehmen sowie an geschultes Fachpersonal. Kenntnisse des WMS Systems und der KNX Technologie sind hierzu erforderlich.

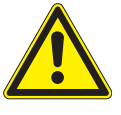

#### WARNUNG

Inbetriebnahme oder Bedienung durch nicht ausreichend qualifizierte und informierte Personen kann schwere Schäden an der Anlage oder sogar Personenschäden verursachen.

- Die Inbetriebnahme darf deshalb nur durch jeweils entsprechend geschultes Fachpersonal erfolgen. Dieses Personal muss in der Lage sein, Gefahren, welche durch die mechanische, elektrische oder elektronische Ausrüstung verursacht werden können, zu erkennen.
- Personen, welche die Anlage in Betrieb nehmen, müssen den Inhalt der vorliegenden Anleitung kennen und verstanden haben.

#### 2.4 Allgemeine Sicherheitshinweise

Die Steuerung steuert den Sonnenschutz automatisch, hierzu müssen Sie die folgenden Sicherheitshinweise beachten:

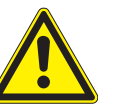

#### WARNUNG

Eine automatisch gesteuerte Mechanik kann sich unerwartet in Bewegung setzen.

- Stellen oder legen Sie deshalb nie irgendwelche Gegenstände im Bereich einer automatisch gesteuerten Mechanik ab. Stellen Sie sicher, dass sich während der Inbetriebnahme keine Personen im Bewegungsbereich automatisch gesteuerter Sonnenschutzbehänge aufhalten.
- Sind Mess- oder Prüfarbeiten an der aktiven Anlage notwendig, müssen bestehende Unfallverhütungsvorschriften unbedingt eingehalten werden.

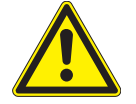

#### VORSICHT

Bei einem Stromausfall ist die komplette Anlage nicht funktionsfähig. Fahren Sie daher Ihren Sonnenschutz bei einem drohenden Unwetter rechtzeitig in eine sichere Position. Das Verändern einzelner Parameter kann die Sicherheit der Anlage beeinträchtigen oder deren Wirkungsgrad herabsetzen. Wenn Sie sich nicht sicher über die Auswirkungen einer Veränderung sind, ziehen Sie besser einen Fachmann zu Rate.

# 3 Allgemeines

### 3.1 Technische Daten

Technische Daten, Anschlusspläne und Spezifikationen zu elektrischen Leitungen und anschließbaren Geräten finden Sie in der Installationsanleitung zum KNX converter WMS (Art.-Nr.: 2074287).

### 3.2 Master-Reset

Der Master-Reset versetzt den KNX converter WMS in den Auslieferungszustand. Es werden im Gerät alle Gruppenadressen gelöscht, alle Parameter auf Standardwerte gesetzt und die physikalische Adresse auf 15.15.255 eingestellt.

Der Schlüssel für den Zugriff auf das Gerät wird auf den FDSK (Factory Default Setup Key, werkseitig voreingestellter Setup-Schlüssel) zurückgesetzt.

Das geladene WMS Projekt wird ebenfalls gelöscht und muss erneut mit dem WMS studio pro in den KNX converter WMS geladen werden!

#### Der Master-Reset wird in folgenden Schritten durchgeführt:

- 1. Versorgungsspannung ausschalten
- 2. Programmiertaste drücken und gedrückt halten
- 3. Versorgungsspannung einschalten
- 4. warten bis Programmier-LED zu blinken beginnt bzw. nach etwa 10 Sekunden loslassen
- 5. warten, bis Programmier-LED erlischt
- 6. Master-Reset beendet

Nach dem Master-Reset ist eine erneute Inbetriebnahme des Geräts erforderlich.

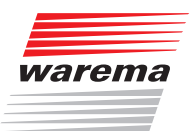

# 4 Inbetriebnahme

Starten Sie mit der WMS-Inbetriebnahme, da WMS-Parameter (z. B. min./ max. Lamellenwinkel der Sonnenschutzprodukte) für die KNX Parametrierung benötigt werden. Nehmen Sie anschließend die KNX-Seite mit der ETS in Betrieb.

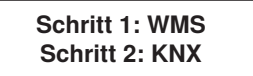

Der KNX converter WMS wird mit Hilfe folgender Software-Tools in Betrieb genommen:

| Software                        | mindestens   | empfohlen          |
|---------------------------------|--------------|--------------------|
| WMS studio pro                  | Version 4.33 | aktuellste Version |
| Engineering Tool Software (ETS) | ETS 5        | aktuellste Version |

Bringen Sie vor Erstinbetriebnahme des KNX converter WMS alle angeschlossenen Sonnenschutzeinrichtungen in eine sichere Lage, z. B. Raffstoren in obere Endlage.

#### 4.1 Elektrische Anschlüsse

Technischen Daten, Anschlusspläne und Spezifikationen zu elektrischen Leitungen und anschließbaren Geräten finden Sie in der Installationsanleitung zum KNX converter WMS.

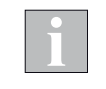

Zur Inbetriebnahme der WMS-Seite des KNX converter WMS (bevor das Gerät an einen KNX-Bus angeschlossen ist) kann ein spezielles KNX Inbetriebnahmenetzteil mit Anschlussleitung (Art.-Nr. 2084956) verwendet werden.

Der Anschluss des KNX converter WMS an ein normales DC-Netzteil kann zur Zerstörung des Geräts führen!

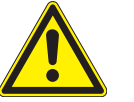

#### VORSICHT

Schließen Sie nur Sonnenschutzprodukte mit korrekt eingestellten Endschaltern an, um Schäden bei der Inbetriebnahme zu vermeiden.

#### 4.2 WMS studio pro

Nachfolgend wird die grundsätzliche Vorgehensweise für die Inbetriebnahme beschrieben. Auf Konfigurationsdetails wird hier nicht näher eingegangen. Siehe hierzu die Dokumentation zu WMS.

Im ersten Schritt ein WMS Projekt anlegen. Erforderlich ist das WMS studio pro (Version 4.33 oder neuer).

Vergeben sie im WMS Projekt für alle Geräte aussagekräftige Aliasnamen, damit später bei der KNX Inbetriebnahme eine Zuordnung der WMS-Empfänger leichter möglich ist (auch wichtig, wenn mehrere KNX converter WMS in einem Projekt eingesetzt werden).

- ▶ WMS-Empfänger anlegen (Auswahl  $\rightarrow$  Empfänger)
- WMS-Empfänger konfigurieren (Einstellungen)

Es wird empfohlen, die Sicherheitsautmatiken zum Schutz der angeschlossenen Sonnenschutzprodukte in WMS umzusetzen. Dadurch kann z. B. ein Ausfall der Wetterstation erkannt werden.

- KNX converter anlegen (Auswahl → Sender Mehr-Kanal)
- Die WMS-Empfänger dem gewünschten Kanal des KNX converter WMS zuordnen (Einstellungen). Jedem Kanal kann ein WMS-Empfänger zugeordnet werden.
- Nach der Konfiguration die Geräte per WMS-Verbindung laden (Übertragen, WMS Stick erforderlich). Der KNX converter WMS muss hierzu über den KNX-Bus oder ein Inbetriebnahmenetzteil mit Spannung versorgt werden.
- ► WMS Einstellungsprotokoll exportieren. Darin sind die Informationen f
  ür die anschlie
  ßende Parametrierung in der ETS enthalten (Projekt → Parameter exportieren → PDF).

| Empfänger                                                            |      |                                                                                                    |                    |               |          |                | nen       |             |             |            |               |                 |              |              |          |
|----------------------------------------------------------------------|------|----------------------------------------------------------------------------------------------------|--------------------|---------------|----------|----------------|-----------|-------------|-------------|------------|---------------|-----------------|--------------|--------------|----------|
|                                                                      |      |                                                                                                    |                    |               |          |                | Wir       | nkel        |             | Sic        | Kom<br>nerhe  | ifort-<br>itsfu | und<br>nktio | nen          |          |
| Nr                                                                   | Alia | isname                                                                                                    | Produktt           | ур            | Seriennu | ummer          | Min       | Max         | Sonne       | Temperatur | Zeitschaltuhr | Dämmerung       | Wind         | Niederschlag | Eis      |
| 1                                                                    | N/A  | A Contraction of the second second seco | Lameller<br>Wendem | idach<br>otor | N/A      |                | -45°      | 90°         | -           | -          | -             | -               | -            | -            | -        |
| 2                                                                    | Lar  | naxa                                                                                                    | Lameller<br>fahren | Idach         | N/A      |                | -45°      | 90°         | -           | -          | -             | -               | -            | -            | -        |
| 3                                                                    | Las  | t dimmbar                                                                                                    | Last dim           | mbar N/A      |          |                | N/A       | N/A         | -           | -          | -             | -               | -            | -            | -        |
| 4                                                                    | LED  | ) dimmbar                                                                                                    | LEDs dim           | nmbar         | N/A      |                | N/A       | N/A         | -           | -          | -             | -               | -            | -            | -        |
| 5                                                                    | Ste  | ckd. schalten                                                                                                    | Steckdos           | se schalten   | N/A      |                | N/A       | N/A         | -           | -          | -             | -               | -            | -            | -        |
| Sender KNX converter - WMS KNX Converter (N/A) Zugeordnete Empfänger |      |                                                                                                    |                    |               |          |                |           |             |             |            |               |                 |              |              |          |
| Ka                                                                   | nal  | Produkttyp des Kana                                                                                                    | ıls                | Kanalname     |          | Serien<br>numm | - /<br>er | Aliasna     | me          |            |               | Mi<br>Wi        | in<br>inkel  | Ma<br>Wii    | x<br>1ke |
| 1                                                                    |      | Lamellendach<br>fahren                                                                                                    | I                  | Lamaxa        |          | N/A            |           | Lamax       | a           |            |               | -4              | 45°          | 90           | )°       |
| 2                                                                    |      | Last dimmbar                                                                                                    | •                  | Last dimmbar  |          | N/A Last d     |           | Last di     | ast dimmbar |            |               | Ν               | I/A          | N,           | 'A       |
| 3                                                                    |      | LEDs dimmbar                                                                                                    | <b>A</b> o         | LED dimmbar   |          | N/A            |           | LED dimmbar |             | Ν          | I/A           | N,              | 'A           |              |          |
| 1                                                                    |      | Steckdose schalten                                                                                                    |                    | Steckd. sch   | nalten   | N/A            |           | Stecko      | I. sch      | alter      | ı             | Ν               | I/A          | N,           | /A       |

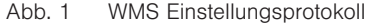

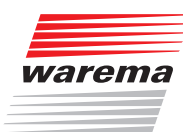

# Inbetriebnahme

# 4.3 ETS

Im nächsten Schritt den KNX converter WMS im KNX-Projekt anlegen und parametrieren. Erforderlich ist die ETS (ab Version 5).

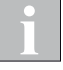

WMS Einstellungsprotokoll bereit halten. Darin sind die Informationen für die Parametrierung in der ETS enthalten (Kanalnummer, Kanalname, zugeordnete Empfänger, Lamellenwinkel,...).

#### Das KNX-Projekt öffnen.

Die Produktdatenbank f
ür den KNX converter WMS laden und hinzuf
ügen. Die hierzu erforderliche Produktdatenbank (.knxprod) finden Sie im Online Katalog der ETS oder im Internet unter <u>http://www.warema.de/knx</u>.

#### KNX converter WMS parametrieren:

- ► Anzahl der anzusteuernden WMS Empfänger festlegen (Geräteparameter → Ausgänge)
- Die einzelnen Ausgänge parametrieren (WMS An: Ausgang). Hier die Informationen aus dem WMS Einstellungsprotokoll eintragen. Den erforderlichen KNX Produkttyp können Sie der Tabelle in Kapitel 5 auf Seite 15 entnehmen.
- Die zugehörigen Kommunikationsobjekte werden je nach Konfiguration ein-/ ausgeblendet.
- Kommunikationsobjekte mit den KNX Gruppenadressen der gewünschten Bediengeräte verknüpfen.
- Die physikalische Adresse und die Applikation in den KNX converter WMS (und evtl. weitere Geräte) laden:
  - 4.3.1 Inbetriebnahme (per ETS im Standard Mode) auf Seite 12

#### oder

4.3.2 Sichere Inbetriebnahme (per ETS im secure Mode) auf Seite 13

#### oder

4.3.3 Gerät über Seriennummer per ETS App programmieren auf Seite 14

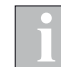

Während der Parametrierung werden die Produkttypen der Ausgangskanäle eingestellt. Für jeden gewählten Produkttyp ist nur ein bestimmter Satz von Gruppenobjekten in der ETS erforderlich. Nicht erforderliche Gruppenobjekte werden automatisch durch die ETS ausgeblendet. Es werden also gegebenenfalls beim Wechsel des Produkttyps bereits projektierte Verknüpfungen aus dem ETS-Projekt gelöscht.

#### 4.3.1 Inbetriebnahme (per ETS im Standard Mode)

#### Die Inbetriebnahme wird in folgenden Schritten durchgeführt:

- 1. Busspannung einschalten
- 2. Programmiertaste am Gerät drücken (Programmier-LED leuchtet)

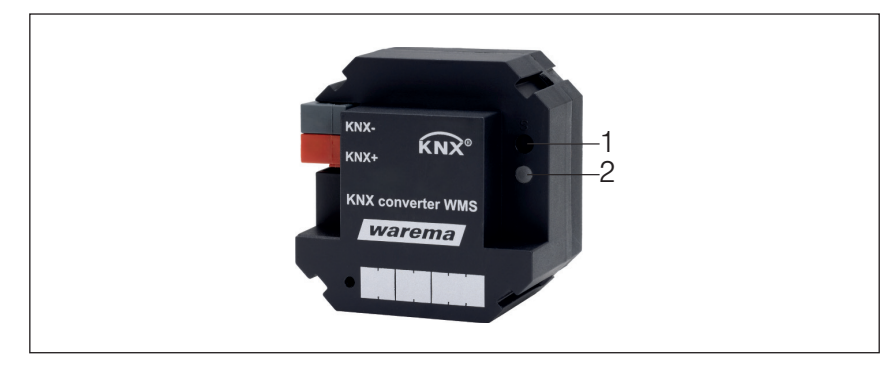

Abb. 2 Programmiertaste (1) und Anzeige-LED (2) auf der Gerätevorderseite

- 3. von der ETS aus die physikalische Adresse und die Applikation in das Gerät laden
- 4. warten, bis Programmier-LED erlischt
- 5. Funktion des Geräts prüfen

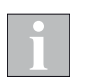

Informationen zur sicheren Inbetriebnahme finden Sie in Abschnitt 4.3.2 Sichere Inbetriebnahme (per ETS im secure Mode) auf Seite 13.

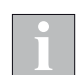

Soll der Programmiermodus vorzeitig beendet werden, drücken Sie die Programmiertaste nochmals. Die rote LED erlischt.

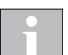

Im Auslieferungszustand ist die physikalische Adresse 15.15.255 vergeben.

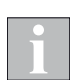

Nach der Inbetriebnahme oder nach Spannungswiederkehr ist die Position der angeschlossenen Sonnenschutzprodukte nicht bekannt. Beim erstmaligen Ausführen eines Fahrbefehls führen deshalb die angesteuerten Sonnenschutzprodukte unter Umständen zunächst eine Referenzfahrt durch.

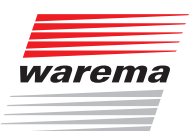

# Inbetriebnahme

#### 4.3.2 Sichere Inbetriebnahme (per ETS im secure Mode)

Die Inbetriebnahme wird wie in *Abschnitt 4.3.1* durchgeführt. Beim Projektieren in der ETS sind folgende Zusatzschritte erforderlich:

- 1. KNX converter WMS hinzufügen
- 2. Projektpasswort setzen (Dieses Fenster erscheint nur, wenn das erste secure Gerät zum Projekt hinzugefügt wird.)

| Projektpasswort setzen<br>Neues Projekt                                                                                                    |
|----------------------------------------------------------------------------------------------------|
| Um die Kommunikation abzusichern, müssen Sie Ihr Projekt mit<br>einem Passwort versehen, damit die im Projekt gespeicherten<br>Schlüssel geschützt sind. Wählen Sie "Abbrechen", um in diesem<br>Projekt keine Sicherheit auf dem IP Backbone zu verwenden. |
| Ein gutes Passwort sollte aus mindestens acht Zeichen √<br>bestehen, und mindestens eine Zahl √, einen<br>Großbuchstaben √, einen Kleinbuchstaben √, und ein<br>Sonderzeichen √ enthalten.                                                                  |
| Neues Passwort                                                                                                    |
| •••••                                                                                                    |
| Gut                                                                                                    |
| Passwort bestätigen √                                                                                                    |
| ••••••                                                                                                    |
|                                                                                                    |
| OK Abbrechen                                                                                                    |

 Gerätezertifikat hinzufügen (QR-Code am KNX converter WMS scannen oder den Code über die Tastatur eingeben. Bei korrekter Eingabe werden im gleichen Fenster Seriennummer und Fabrikschlüssel (FDSK) des Aktors angezeigt.)

| —·-· —      | • ×                                                                                                    |
|-------------|----------------------------------------------------------------------------------------------------|
|             | Gerätezertifikat hinzufügen                                                                                                    |
|             | 1.1 KNX converter WMS                                                                                                    |
|             | Dieses Gerät unterstützt gesicherte Inbetriebnahme.<br>Wenn Sie das Zertifikat vorliegen haben, können Sie jetzt den QR-Code scannen oder ihn<br>eingeben. |
|             |                                                                                                    |
|             |                                                                                                    |
|             | BEV55L - IBA5NA - V65PPM - CQ65NA - BEFAWD - YHBYH4                                                                                                    |
|             | Seriennummer 006BD04050607                                                                                                    |
|             | Fabrikschlüssel DE0405060708090A0B0C0D0E0F                                                                                                    |
|             |                                                                                                    |
| Beim Hinzuf | ügen von Geräten nicht fragen OK Später                                                                                                    |

#### 4.3.3 Gerät über Seriennummer per ETS App programmieren

Um eine Inbetriebnahme durch die ETS über die Geräte-Seriennummer zu ermöglichen, ist auf der Unterseite des Geräts ein zweigeteilter Aufkleber angebracht. Jeder Teil des Aufklebers enthält die Seriennummer des Gerätes als Barcode und im Klartext. Ein Teil des Aufklebers kann vom Installateur abgezogen und auf dem Grundrissplan des Gebäudes oder der Installationsanleitung angebracht werden.

Durch eine frei verfügbare ETS App **SIEMENS Address by ID** der Firma Siemens ist es dann möglich, die Geräte in Betrieb zu nehmen, ohne die Programmiertaste drücken zu müssen.

| ETS5™                                                                                                    |                     |        |               |           |              |         |           |            |            |
|----------------------------------------------------------------------------------------------------|---------------------|--------|---------------|-----------|--------------|---------|-----------|------------|------------|
| ETS Bearbeiter                                                                                             | n Arbeitsbereich Ir | betrie | ebnahme Di    | agnose    | Apps Fenste  | er      |           |            |            |
| Projekt schließe                                                                                           | en 🎻 Rückgängi      | g 🥖    | 🔪 Wiederhe    | rstellen  | Report       | ts      | Arbeits   | bereich *  | Ka         |
| Gebäude 🔻                                                                                                  |                     |        |               |           |              |         |           | ^          | i x        |
| 🕂 Gebäude hinzufüg                                                                                         | gen   🔹 🗙 Löscher   | +      | Programmier   | ren 🖙 🌔   | 🚺 Geräteinfo | • 🔊     | Zurückset | zen 🖗      | Entladen   |
| Gebäude                                                                                                    |                     | •      | Nummer        | Name      |              |         | Objektf   | unktion    |            |
| Dynamische O                                                                                               | rdner               | (      | 1.1.3 KN      | X convert | er WMS       |         |           |            |            |
| A 📑 KNX Musterko                                                                                           | ffer                | - 14   | <b>≓</b> 1    | Gerät     |              |         | Gerät ver | rfügbar    |            |
|                                                                                                    |                     |        | ₹2            | Gerät     |              |         | Diagnos   | e          |            |
|                                                                                                    |                     | - 14   | <b> </b> ‡ 10 | WMS A1    | : Ausgang    |         | Fahrbefe  | hl Hoch/1  | lief       |
| ▶ • 1.1.1 KNX S                                                                                            | pannungsversorgung  |        | ₽11           | WMS A1    | : Ausgang    |         | Fahrbefe  | hl Stopp/  | Schritt    |
| 1.1.2 BAline                                                                                               | WAREMA KNXMCM       | A      | <b>∤</b> 12   | WMS A1    | : Ausgang    |         | Behanglä  | änge anfa  | hren       |
| 🕨 🕨 1.1.3 KNX o                                                                                            | onverter WMS        |        | <b>IZ</b> 13  | WMS A1    | : Ausgang    |         | Status Be | ehangläng  | ge         |
| 🕨 📘 1.1.4 KNX s                                                                                            | ecure 4M230.8I AP A | ktor   | ₹26           | WMS A1    | : Ausgang    |         | Lamellen  | stellung a | anfahren   |
| Nicht Sichtha                                                                                              | rer Bereich         |        | ₹27           | WMS A1    | : Ausgang    |         | Status La | mellenste  | ellung     |
| W Canada                                                                                                   |                     | 1      | ₹ 30          | WMS A1    | : Ausgang    |         | Behanglä  | änge und   | Lamellens  |
| A Gewerke                                                                                                  |                     |        | <b> ≵</b>  31 | WMS A1    | : Ausgang    |         | Status Be | ehangläng  | ge und Lar |
|                                                                                                    |                     | - 15   | ₹ 57          | WMS A1    | : Ausgang    |         | Szenen    |            |            |
|                                                                                                    |                     | - 15   | ₹ 58          | WMS A1    | : Ausgang    |         | Sicherhe  | it         |            |
|                                                                                                    |                     | 1      | ₹ 60          | WMS A1    | : Ausgang    |         | Sperren   |            |            |
|                                                                                                    |                     |        | r) ce<br>€    | w/////    | . *          |         | Acres 14  |            |            |
|                                                                                                    |                     |        | Kommunikat    | ionsobjel | cte Kanā     | ile     | Paramete  | r_/        |            |
| SIEMENS Adressen                                                                                           | mit ID 🔻            |        |               |           |              |         |           |            |            |
| Produkt                                                                                                    | Beschreibung        | Adre   | esse          | Seriennu  | ummer        | Program | nmieren   | Lesen      |            |
| KNX converter WMS                                                                                          | KNX converter WM    | 1.1.3  |               | 00 6B 00  | 00 10 26     | Program | mmieren   | Lesen      |            |
| KNX secure 4M230.8I                                                                                        | KNX secure 4M230    | 1.1.4  |               | 00 6B 00  | 00 7D 24     | Program | mmieren   | Lesen      |            |
| WAREMA KNXMCM A                                                                                            | BAline              | 1.1.2  |               | 00 6B 00  | 00 7A 11     | Program | mmieren   | Lesen      |            |
|                                                                                                    |                     |        |               |           |              |         |           |            |            |
| rogrammeren aller rogskallschen Aufessen [rogrammeren aller rogskallschen Aufessen & Applikationsprogramme |                     |        |               |           |              |         |           |            |            |

Abb. 3 SIEMENS ETS App für Inbetriebnahme über die Geräte-Seriennummer

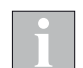

Die Funktion "Adressierung via Seriennummer" ist ab ETS Version 6.1.1 auch ohne zusätzliche App möglich.

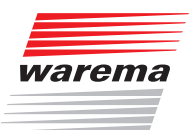

# 5 Produkttypen

Für jeden Ausgang des KNX converter WMS muss ein Produkttyp gewählt werden, der zum WMS-Empfänger im zugeordneten WMS-Kanal passt.

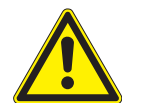

#### VORSICHT

Falsche Parametrierung der Produkte kann zu fehlerhaftem Fahrverhalten führen. Sach- und Personenschäden können die Folge sein.

In der folgenden Tabelle wird jedem WMS Empfänger der zugehörige KNX Produkttyp zugeordnet. In der Spalte Bemerkung sind zusätzlich erforderliche Parametrierung oder weitere Hinweise angegeben.

| WMS<br>Produkt | WMS Empfänger                              | KNX Produkttyp                       | Bemerkung                                                                                                    |
|----------------|--------------------------------------------|--------------------------------------|----------------------------------------------------------------------------------------------------|
|                | Raffstore                                  | Jalousie / Raffstore                 | Im Menü <i>Produktparameter</i> muss der passende Produkttyp<br>eingestellt werden. Dle Wendewinkel (min/max) müssen mit<br>den WMS-Lamellenwinkeln übereinstimmen. |
|                | Rollladen                                  | Rollladen / Textiler<br>Sonnenschutz | -                                                                                                    |
|                | Markise                                    | Markise                              | Im Menü Produktparameter muss der Parameter<br>Ein ansteuerbarer Volant-Rollo ist vorhanden <b>deaktiviert</b> sein.                                                |
|                | Wintergarten-Markise                       | Markise                              | -                                                                                                    |
|                | Pergola-Markise                            | Markise                              | -                                                                                                    |
|                | Markise + Windsensor                       | Markise                              | Im Menü Produktparameter muss der Parameter<br>Ein ansteuerbarer Volant-Rollo ist vorhanden <b>deaktiviert</b> sein.                                                |
|                | Markise + Volant-Rollo                     | Markise                              | Im Menü Produktparameter muss der Parameter<br>Ein ansteuerbarer Volant-Rollo ist vorhanden aktiviert<br>werden.                                                    |
|                | Markise + Volant-Rollo + Windsensor        | Markise                              | Im Menü Produktparameter muss der Parameter<br>Ein ansteuerbarer Volant-Rollo ist vorhanden aktiviert<br>werden.                                                    |
|                | Markise + 2×Volant-Rollo                   | Markise                              | Im Menü <i>Produktparameter</i> muss der Parameter<br><i>Ein ansteuerbarer Volant-Rollo ist vorhanden</i> <b>aktiviert</b><br>werden.                               |
|                | Markise + 2×Volant-Rollo + Windsen-<br>sor | Markise                              | Im Menü <i>Produktparameter</i> muss der Parameter<br><i>Ein ansteuerbarer Volant-Rollo ist vorhanden</i> <b>aktiviert</b> werden.                                  |
|                | Pergola-Markise + Windsensor               | Markise                              | -                                                                                                    |
|                | Pergola-Markise + Volant-Rollo             | Markise                              | Im Menü <i>Produktparameter</i> muss der Parameter<br><i>Ein ansteuerbarer Volant-Rollo ist vorhanden</i> <b>aktiviert</b><br>werden.                               |

# Produkttypen

# KNX converter WMS

|           | Pergola-Markise + Volant-Rollo +<br>Windsensor      | Markise                              | Im Menü Produktparameter muss der Parameter<br>Ein ansteuerbarer Volant-Rollo ist vorhanden aktiviert<br>werden.                      |
|-----------|-----------------------------------------------------|--------------------------------------|----------------------------------------------------------------------------------------------------|
|           | Wintergarten-Markise + Windsensor                   | Markise                              | -                                                                                                    |
|           | Wintergarten-Markise + Volant-Rollo                 | Markise                              | Im Menü <i>Produktparameter</i> muss der Parameter<br><i>Ein ansteuerbarer Volant-Rollo ist vorhanden</i> <b>aktiviert</b><br>werden. |
|           | Wintergarten-Markise + Volant-Rollo +<br>Windsensor | Markise                              | Im Menü <i>Produktparameter</i> muss der Parameter<br><i>Ein ansteuerbarer Volant-Rollo ist vorhanden</i> <b>aktiviert</b><br>werden. |
| l<br>I PF | Potentialfreier Ausgang                             | nicht zuordenbar                     | Produkttyp wird vom KNX converter WMS nicht unterstützt.                                                                              |
|           | LED dimmbar                                         | Licht                                | Im Menü <i>Produktparameter</i> muss die Funktionsart <i>Dimmen</i> aktiviert werden.                                                 |
| <u> </u>  | Licht schalten                                      | Licht                                | Im Menü <i>Produktparameter</i> muss die Funktionsart Schalten aktiviert sein.                                                        |
|           | Last dimmbar                                        | Heizstrahler                         | Im Menü <i>Produktparameter</i> muss die Funktionsart <i>Dimmen</i> aktiviert werden.                                                 |
|           | Last schalten                                       | Heizstrahler                         | Im Menü <i>Produktparameter</i> muss die Funktionsart Schalten aktiviert sein.                                                        |
|           | Steckdose schalten                                  | Schalten                             | -                                                                                                    |
|           | Lamaxa wenden                                       | Lamellendach                         | Im Menü <i>Produktparameter</i> muss der Parameter <i>Nur wenden</i> aktiviert werden.                                                |
|           | Lamaxa                                              | Lamellendach                         | Im Menü <i>Produktparameter</i> muss der Parameter <i>Nur wenden</i> <b>deaktiviert</b> sein.                                         |
|           | Sonnensegel                                         | Markise                              | -                                                                                                    |
|           | Fallarm-Markise                                     | Rollladen / Textiler<br>Sonnenschutz | -                                                                                                    |
|           | Fassaden-Markise                                    | Rollladen / Textiler<br>Sonnenschutz | -                                                                                                    |
|           | Markisolette                                        | Rollladen / Textiler<br>Sonnenschutz | -                                                                                                    |
|           | Senkrecht-Markise                                   | Rollladen / Textiler<br>Sonnenschutz | -                                                                                                    |

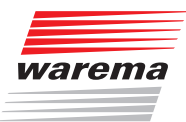

|   | Markise mit ZIP-Führung | Rollladen / Textiler<br>Sonnenschutz | -                                                                                                    |
|---|-------------------------|--------------------------------------|----------------------------------------------------------------------------------------------------|
| r | Fenster                 | nicht zuordenbar                     | Produkttyp wird vom KNX converter WMS nicht unterstützt.                                                                                                    |
|   | Innen-Jalousie          | Jalousie / Raffstore                 | Im Menü <i>Produktparameter</i> muss der Produkttyp<br><i>Benutzerdefiniert</i> eingestellt werden. Dle Wendewinkel<br>(min/max) müssen mit den WMS-Lamellenwinkeln<br>übereinstimmen. |
|   | Faltstore innen         | Rollladen / Textiler<br>Sonnenschutz | -                                                                                                    |
| · | Rollo                   | Rollladen / Textiler<br>Sonnenschutz | -                                                                                                    |

# 6 Parameterdialog

Für den KNX converter WMS ist der Parameterdialog in der ETS in fünf Gruppen gegliedert:

| Parametergruppe                                                    | Funktionen                                                                                                    | Beschreibung                    |
|--------------------------------------------------------------------|----------------------------------------------------------------------------------------------------|---------------------------------|
| Geräteparameter                                                    | Allgemeine Geräteeinstellungen                                                                                                    | Abschnitt 6.1<br>auf Seite 19   |
| Status-Texte                                                       | In diesem Fenster werden die Texte de-<br>finiert, die Auskunft über den aktuellen<br>Status im WMS Netz geben.                                                                                                    | Abschnitt 6.2<br>auf Seite 20   |
|                                                                    | Hier werden die Parameter für den je-<br>weiligen Ausgang eingestellt.                                                                                                    |                                 |
| WMS An: Ausgang<br>Produktparameter,<br>allgemein                  | Menüs An: Ausgang mit weiteren<br>Untermenüs erscheinen, sobald die<br>entsprechenden Ausgänge im Menü Ge-<br>räteparameter aktiviert wurden. Falls ein<br>Name für den Ausgang vergeben wurde,<br>erscheint dieser statt der Bezeichnung<br>"Ausgang". | Abschnitt 6.3.1<br>auf Seite 21 |
| WMS A <i>n</i> : Ausgang<br>Produkttypspezifische<br>Einstellungen | In Abhängigkeit vom Produkttyp werden<br>weitere produkttypspezifische Parameter<br>eingeblendet und entsprechende Kom-<br>munikationsobjekte bereitgestellt.                                                                                           | Abschnitt 6.3.2<br>auf Seite 22 |
| WMS A <i>n</i> : Ausgang<br>Szenen                                 | Hier wird parametriert, welche Befehle<br>gesendet werden, wenn über den KNX-<br>Bus eine Szene aufgerufen wird.                                                                                                    | Abschnitt 6.3.3<br>auf Seite 25 |
| WMS An: Ausgang<br>Status                                          | Legt fest, wann und wie oft Ist-Werte<br>und Statusinformationen aus dem<br>WMS-Netz ausgewertet oder gesendet<br>werden.                                                                                                    | Abschnitt 6.3.4<br>auf Seite 26 |
| WMS An: Ausgang<br>Sicherheit                                      | Hier wird das Verhalten des Geräts auf<br>Sicherheitsobjekte parametriert.                                                                                                    | Abschnitt 6.3.5<br>auf Seite 28 |

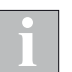

In den folgenden Parametertabellen sind die Default-Werte **fett** hervorgehoben.

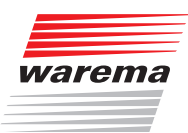

# 6.1 Geräteparameter

In diesem Fenster finden Sie die gerätespezifischen Einstellungen.

| Geräteparameter | Im ersten Schritt bitte die "WMS studio                            | pro" Parametrierung dure | chführen! |        |
|-----------------|--------------------------------------------------------------------|--------------------------|-----------|--------|
| Status-Texte    |                                                                    |                          |           |        |
|                 | Ausgänge                                                           |                          |           |        |
|                 | Anzahl der anzusteuernden WMS Empfänger                            | 0                        |           | *<br>* |
|                 | Grundeinstellung                                                   |                          |           |        |
|                 | Sende- und Schaltverzögerung                                       | Startzeit                |           | •      |
|                 | Maximale Telegrammrate                                             | Keine Beschränkung       |           | •      |
|                 | Objekt "Gerät verfügbar"<br>Objekt "Gerät verfügbar" bereitstellen | ✓                        |           |        |
|                 | Zeit für zyklisches Senden [hh:mm:ss]                              | 00:05:00                 | hh:mm:ss  |        |
|                 | Objektwert                                                         | © 1 ○ 0                  |           |        |

Abb. 4 Parameterdialog: Geräteparameter

| Parameter                                  | Funktion                                                                                                    | Werte                    |
|--------------------------------------------|----------------------------------------------------------------------------------------------------|--------------------------|
| Anzahl der anzusteuernden WMS<br>Empfänger | Hier wird die Anzahl der WMS Empfänger eingestellt, die<br>angesteuert werden sollen. Es wird nur der Parameterdia-<br>log und die Kommunikationsobjekte für die hier aktivierten<br>Ausgänge angezeigt. | <b>0</b><br>:<br>25      |
|                                            |                                                                                                    | Startzeit                |
| Sanda, und Schaltvorzägarung               | Hier kann definiert werden, ob das Gerät nach einem Ein-                                                                                                    | Startzeit + 1 Sekunde    |
| Sende- und Schaltverzögerung               | schalten verzögert startet                                                                                                    | Startzeit + 3 Sekunde    |
|                                            |                                                                                                    | Startzeit + 10 Sekunde   |
|                                            |                                                                                                    | Keine Beschränkung       |
|                                            | Beschränkung der maximalen Anzahl von Telegrammen                                                                                                    | 20 Telegramme je Sekunde |
| Maximale Telegrammrate                     | pro Sekunde, die das Gerät sendet. Die Belastung des<br>KNX-Busses durch das Gerät kann hiermit bei Bedarf redu-                                                                                         | 10 Telegramme je Sekunde |
|                                            | ziert werden.                                                                                                    | 3 Telegramme je Sekunde  |
|                                            |                                                                                                    | 1 Telegramm je Sekunde   |
|                                            | Das Objekt "Gerät verfügbar" signalisiert, ob der KNX con-                                                                                                    | AUS                      |
| Objekt "Gerat vertugbar" aktiv             | ob das Objekt verwendet werden soll.                                                                                                    | AN                       |
|                                            | Das Objekt "Gerät verfügbar" kann wiederholt gesendet                                                                                                    | 00:00:00                 |
| Zeit für zyklisches Senden                 | Wiederholungen kann hier parametriert werden.                                                                                                    | :<br>00:05:00            |
| [                                          | Durch Parametrierung mit dem Wert 0 wird das Objekt nur einmal gesendet.                                                                                                    | :<br>23:59:59            |
| Objektwort                                 | Legt fest, ob das Objekt "Gerät verfügbar" eine 0 oder                                                                                                    | 0                        |
| Objektwert                                 | eine 1 bei betriebsbereitem Aktor sendet.                                                                                                    | 1                        |

### 6.2 Status-Texte

In diesem Fenster werden die Texte definiert, die Auskunft über den aktuellen Status im WMS Netz geben.

Für jeden Ausgang steht das Gruppenobjekt **WMS Status Text** zur Verfügung. Über dieses GO wird bei Eintreten des Status der hier definierte Text ausgegeben. Der Text darf maximal 14 Zeichen lang sein.

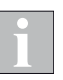

Die Gruppenobjekte *WMS Status Bit* und *WMS Status Text* können für jeden Ausgang separat im Menü *Status* aktiviert werden.

| Geräteparameter | WMS Status-Texte                        |                |
|-----------------|-----------------------------------------|----------------|
| Status-Texte    | Keine Blockade                          |                |
|                 | Keine Wetterdaten empfangen             | No sensor Data |
|                 | Windüberwachung wurde ausgelöst         | Wind alarm     |
|                 | Eisüberwachung wurde ausgelöst          | Ice alarm      |
|                 | Regenüberwachung wurde ausgelöst        | Rain alarm     |
|                 | Verriegelung wurde von extern ausgelöst | Ext. locking   |
|                 | Thermoschutz des Motors wurde ausgelöst | Thermal prot.  |
|                 |                                         |                |

Abb. 5 Parameterdialog: Status-Texte

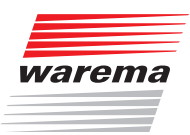

## 6.3 Ausgänge

- Menüs WMS An: Ausgang mit weiteren Untermenüs erscheinen, sobald die entsprechenden Ausgänge im Menü Geräteparameter aktiviert wurden. Falls ein Name für den Ausgang vergeben wurde, erscheint dieser statt der Bezeichnung "Ausgang".
- Für jeden Ausgang können Produktparameter, Szenen und Sicherheitseinstellungen parametriert werden. Anzahl und Art der Produktparameter ist vom gewählten Produkttyp abhängig und wird entsprechend im Menü ein- oder ausgeblendet.

#### 6.3.1 Produktparameter, allgemein

| Geräteparameter   | Allgemeine Einstellungen |          |   |
|-------------------|--------------------------|----------|---|
| Status-Texte      | Zugeordneter WMS-Kanal:  | 1        | * |
| 14045 A1 A        | Produkttyp               | Schalten | • |
| - WMS AI: Ausgang | Kanalname                |          |   |
| Produktparameter  |                          |          |   |
| Szenen            |                          |          |   |
| Status            |                          |          |   |
| Sicherheit        |                          |          |   |

#### Abb. 6 Parameterdialog: WMS An: Ausgang → Produktparameter

| Parameter                           | Funktion                                                                                                    | Werte                              |
|-------------------------------------|----------------------------------------------------------------------------------------------------|------------------------------------|
| Zugeordneter WMS-Kanal              | Hier wird der Kanal des WMS Empfängers eingestellt, der<br>angesteuert werden soll.<br>Als Defaultwert ist hier die die gleiche Kanalnummer wie<br>die Nummer des Ausgangs eingetragen. Zur besseren<br>Übersichtlichkeit und um mehrfache Verwendung von<br>WMS-Kanalnummern zu vermeiden, sollten Sie diese Zu-<br>ordnung beibehalten. | 1<br>:<br>25                       |
|                                     |                                                                                                    | Jalousie / Raffstore               |
|                                     | Auswahl des Produkttyps                                                                                                    | Markise                            |
|                                     |                                                                                                    | Rollladen / Textiler Sonnenschutz  |
| Produkttyp                          | Der Produkttyp bestimmt das Bedienverhalten für den<br>Ausgang. In Abhängigkeit vom Produkttyp werden weitere<br>produkttypspezifische Parameter eingeblendet und ent-<br>sprechende Kommunikationsobjekte bereitgestellt.                                                                                                    | Lamellendach                       |
|                                     |                                                                                                    | Licht                              |
|                                     |                                                                                                    | Heizstrahler                       |
|                                     |                                                                                                    | Schalten                           |
| Kanalname                           | Hier kann ein Name für den Ausgang festgelegt werden,<br>um diesen besser zuordnen zu können.                                                                                                    | Text (max. 80 Zeichen)             |
| Produkttypspezifische Einstellungen | Produkttypspezifische Einstellungen werden passend zum ausgewählten Produkttyp eingeblendet.                                                                                                    | siehe Abschnitt 6.3.2 auf Seite 22 |

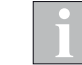

Bei Änderungen am Produkttyp werden für den jeweiligen Ausgang bereits zugewiesene Gruppenadressen wieder getrennt.

#### 6.3.2 Produkttypspezifische Einstellungen

In Abhängigkeit vom Produkttyp werden weitere produkttypspezifische Parameter eingeblendet und entsprechende Kommunikationsobjekte bereitgestellt.

| Geräteparameter                     | Allgemeine Einstellungen                                                                                                    |                      |   |
|-------------------------------------|----------------------------------------------------------------------------------------------------|----------------------|---|
| Status-Texte                        | Zugeordneter WMS-Kanal:                                                                                                    | 1                    | * |
| <ul> <li>WMS A1: Ausgang</li> </ul> | Produkttyp                                                                                                    | Jalousie / Raffstore | • |
|                                     | Kanalname                                                                                                    |                      |   |
| Produktparameter                    |                                                                                                    |                      |   |
| Szenen                              | Produkttypspezifische Einstellungen                                                                                                    |                      |   |
| Status                              | Damit das Gerät korrekt zwischen der KNX-Lamellenstellung und dem WMS-Lamellenwinkel<br>umrechnet, müssen sowohl der minimale als auch der maximale Wendewinkel angegeben werden |                      |   |
| Sicherheit                          | Produkttyp                                                                                                    | Benutzerdefiniert    | • |
|                                     | KNX 0% entspricht WMS (min) [°]                                                                                                    | -75                  | * |
|                                     | KNX 100% entspricht WMS (max) [°]                                                                                                    | 75                   | ÷ |
|                                     | Objekt DPT 240 für kombinierte<br>Behanglänge und Lamellenstellung aktivierer                                                                                                    |                      |   |

Abb. 7 Parameterdialog: WMS An: Ausgang → Produktparameter

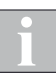

Spezifische Parameter wie Kanalnummer, Wendewinkel etc. müssen mit der WMS Parametrierung übereinstimmen. Führen Sie im WMS studio pro im Menü *Projekt* die Funktion *Parameter exportieren* durch. Alle für die KNX-seitige Parametrierung erforderlichen WMS-Parameter sind in der augegebenen PDF bzw. CSV enthalten.

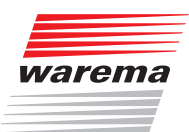

### 6.3.2.1 Jalousie / Raffstore

Damit das Gerät korrekt zwischen der KNX-Lamellenstellung und dem WMS-Lamellenwinkel umrechnet, müssen sowohl der minimale als auch der maximale Wendewinkel angegeben werden.

| Parameter                                   | Funktion                                                                                                    | Werte                                                                     |
|---------------------------------------------|----------------------------------------------------------------------------------------------------|---------------------------------------------------------------------------|
|                                             |                                                                                                    | Benutzerdefiniert                                                         |
|                                             |                                                                                                    | Randgebördelte Lamellen<br>E 60 A2 S   E 60 A6 S (WAREMA)                 |
|                                             |                                                                                                    | Flachlamellen<br>E 60 AF   E 60 AF A6 (WAREMA)                            |
|                                             | Wahlen Sie hier den bei Ihrem Produkt verwendeten La-<br>mellentyp.                                         | Abdunkelungslamellen<br>E 73 A2   E 73 A6 (WAREMA)                        |
|                                             | WAREMA Produkte können nach Typ direkt im Menü<br>ausgewählt werden. Die zugehörigen minimalen und ma-      | Zetra Lamellen<br>E 80 A6 Z (WAREMA)                                      |
| Produkttyp                                  | ximalen Wendewinkel werden in den beiden folgenden<br>Menüzeilen automatisch eingetragen.                   | Randgebördelte Lamellen<br>E 80 A2 S   E 80 A6 S (WAREMA)                 |
|                                             | Für Fremdfabrikate wählen Sie hier "Benutzerdefiniert". Die                                                 | Flachlamellen<br>E 80 AF   E 80 AF A6 (WAREMA)                            |
|                                             | Wendewinkel müssen dann wie im WMS Projekt definiert in den beiden folgenden Menüzeilen eingetragen werden. | Flachlamellen (Sonderwendung)<br>E 80 AF   E 80 AF A6 (WAREMA)            |
|                                             |                                                                                                    | Flachlamellen<br>E 100 AF   E 100 AF A6 (WAREMA)                          |
|                                             |                                                                                                    | Abdunkelungslamellen<br>E 90 A2   E 90 A6  <br>E 93 A2   E 93 A6 (WAREMA) |
|                                             |                                                                                                    | -90                                                                       |
| KNX 0% entspricht WMS (min) [°]             | minimaler Wendewinkel                                                                                       | :<br>-75                                                                  |
|                                             | (Wert wie im WMS Projekt parametriert)                                                                      | :                                                                         |
|                                             |                                                                                                    | -90                                                                       |
| KNX 100% entspricht WMS (max) [°]           | maximaler Wendewinkel<br>(Wert wie im WMS Projekt parametriert)                                             | :<br>75                                                                   |
|                                             |                                                                                                    | :<br>90                                                                   |
| Objekt DPT 240 für kombinierte              | Aktivieren Sie diesen speziellen 3 Byte Datenpunkttyp,                                                      | An                                                                        |
| Behanglänge und Lamellenstellung aktivieren | wenn er in Ihrem KNX Projekt benötigt wird. Entsprechende Kommunikationsobjekte werden eingeblendet.        | Aus                                                                       |

#### 6.3.2.2 Markise

| Parameter                          | Funktion                                                                                                    | Werte |
|------------------------------------|----------------------------------------------------------------------------------------------------|-------|
| Ein ansteuerbarer Volant-Rollo ist | Aktivieren Sie diese Option, wenn die Markise einen<br>Volant-Rollo hat, der vom WMS aus bedient werden kann. | An    |
| vorhanden                          | Entsprechende Kommunikationsobjekte werden eingeblendet.                                                      | Aus   |

### 6.3.2.3 Lamellendach

| Parameter                                   | Funktion                                                                                                    | Werte |
|---------------------------------------------|----------------------------------------------------------------------------------------------------|-------|
| Nurwandan                                   | Aktivieren Sie diesen Parameter, wenn Sle ein Lamellen-<br>dach vom Typ Lamaxa L50 oder L60 ansteuern wollen. Die | An    |
|                                             | nicht benötigten Kommunikationsobjekte zum Fahren der<br>Lamellen werden ausgeblendet.                            | Aus   |
| Objekt DPT 240 für kombinierte              | Aktivieren Sie diesen speziellen 3 Byte Datenpunkttyp,                                                            | An    |
| Benanglange und Lamellenstellung aktivieren | Kommunikationsobjekte werden eingeblendet.                                                                        | Aus   |

#### 6.3.2.4 Licht

| Parameter   | Funktion                                                                                                   | Werte    |
|-------------|----------------------------------------------------------------------------------------------------|----------|
|             | Wählen Sie aus, ob nur ein- und ausgeschaltet oder auch gedimmt werden soll (die Funktionsart muss dem WMS | Schalten |
| Funktionsan | Für die Funktionsart Dimmen werden weitere erforderliche<br>Kommunikationsobjekte eingeblendet.            | Dimmen   |

#### 6.3.2.5 Heizstrahler

| Parameter   | Funktion                                                                                                   | Werte    |
|-------------|----------------------------------------------------------------------------------------------------|----------|
|             | Wählen Sie aus, ob nur ein- und ausgeschaltet oder auch gedimmt werden soll (die Funktionsart muss dem WMS | Schalten |
| Funktionsan | Für die Funktionsart Dimmen werden weitere erforderliche<br>Kommunikationsobjekte eingeblendet.            | Dimmen   |

#### 6.3.2.6 Schalten

| Parameter | Funktion                               | Werte |
|-----------|----------------------------------------|-------|
|           | keine produkttypspezifischen Parameter |       |

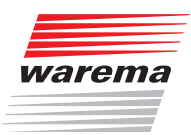

# Parameterdialog

#### 6.3.3 Szenen

Szenen werden in der ETS für die einzelnen Ausgangskanäle konfiguriert. Wird in KNX eine Szene aufgerufen, dann werden die entsprechenden Kanäle in WMS angesteuert.

In WMS konfigurierte Szenen können von der KNX-Seite nicht ausgelöst werden.

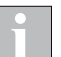

In der Tabelle werden die Szenen für alle Produktarten erläutert. Je nach eingestellter Produktart entfallen einige Parameter und Gruppenobjekte.

| Geräteparameter                     | Szene 1              |         |  |
|-------------------------------------|----------------------|---------|--|
| Status-Texte                        | Szene 1 aktiv        |         |  |
|                                     | Szenenname           | Scene 1 |  |
| <ul> <li>WMS A1: Ausgang</li> </ul> | Szenennummer         | 1       |  |
| Produktparameter                    | Behanglänge [%]      | 0 🔻     |  |
| Szenen                              | Lamellenstellung [%] | 0 👻     |  |
| Status                              |                      |         |  |
| Sicherheit                          | Szene 2              |         |  |
| orenen en                           | Szene 2 aktiv        |         |  |
|                                     |                      |         |  |
|                                     | Szene 3              |         |  |
|                                     | Szene 3 aktiv        |         |  |

Abb. 8 Parameterdialog: WMS An: Ausgang → Szenen

| Parameter                         | Funktion                                                                                                    | Werte           |
|-----------------------------------|----------------------------------------------------------------------------------------------------|-----------------|
| Szene n aktiv (es können 8 Szenen | Last fast, ab dia Szana varwandat wardan sall                                                                    | nicht verwenden |
| definiert werden)                 | Legt lest, ob die Szene verwendet werden som.                                                                    | verwenden       |
| Szenenname                        | Text als Bezeichnung der Szene (rein zur Information).<br>Der Text darf maximal 30 Zeichen lang sein.            | Scene <i>n</i>  |
| Szenennummer                      | Szenennummer, die auf <b>GO Szenen</b> des Ausgangs emp-<br>fangen werden muss, damit die Szene ausgeführt wird. | 1               |
|                                   | wendet werden.                                                                                                   | 64              |
|                                   | Behanglänge, die beim Auslösen der Szene angefahren wird.                                                        | 0               |
| Benanglange [%]                   |                                                                                                    | :<br>100        |
| Lamellenstellung [%]              | Lamellenstellung, die beim Auslösen der Szene angefahren wird.                                                   | 0               |
|                                   |                                                                                                    | :<br>100        |
|                                   | Position, die beim Auslösen der Szene angefahren wird.                                                           | 0               |
| Position [%]                      |                                                                                                    | :<br>100        |
|                                   |                                                                                                    | 0               |
| Dimmwert [%]                      | Dimmwert, der beim Auslosen der Szene gesendet wird.                                                             | :<br>100        |
| Verhalten                         |                                                                                                    | Einschalten     |
|                                   | EIN- oder Ausschalten                                                                                            | Ausschalten     |

6.3.4 Status

Im Menü Status wird festgelegt, wann und wie oft Statusinformationen aus dem WMS-Netz ausgewertet werden.

#### **Status Ist-Werte**

Aktueller Zustand des angesteuerten Empfängers. Für jeden Ausgang kann separat gewählt werden, wie häufig die Ist-Werte aktualisiert werden.

#### Status WMS

Für jeden Ausgang stehen die Gruppenobjekte *WMS Status Bit* und *WMS Status Text* zur Verfügung.

*WMS Status Bit* signalisiert, ob für den WMS-Empfänger generell eine Blockierung vorliegt.

*WMS Status Text* gibt bei Eintreten des jeweiligen Status den im Menü *Status-Texte* definierten Text aus (*siehe Abschnitt 6.2 auf Seite 20*).

Wenn die Objekte aktiviert sind kann außerdem das Sendeverhalten eingestellt werden.

|   | Geräteparameter  | Status Ist-Werte                         |                               |
|---|------------------|------------------------------------------|-------------------------------|
|   | Status-Texte     | Aktualisierung der Ist-Werte             | Während der Ausführung 🔹      |
| - | WMS A1: Ausgang  | Status WMS                               |                               |
| Ť | Produktparameter | Objekte für den WMS-Status bereitstellen | $\checkmark$                  |
|   |                  | Sendeverhalten                           | Nicht senden, lesen möglich 🔹 |
|   | Szenen           |                                          |                               |
|   | Status           |                                          |                               |
|   | Sicherheit       |                                          |                               |
|   |                  |                                          |                               |
|   |                  |                                          |                               |

Abb. 9 Parameterdialog: WMS An: Ausgang  $\rightarrow$  Status

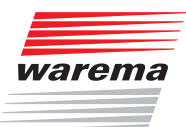

# Parameterdialog

| Parameter                    | Funktion                                                                                                    | Werte                                                  |
|------------------------------|----------------------------------------------------------------------------------------------------|--------------------------------------------------------|
|                              |                                                                                                    | Während der Ausführung                                 |
|                              |                                                                                                    | Während der Ausführung und<br>zyklisch alle 20 Minuten |
|                              | Hier wird die Häufigkeit der Aktualisierung von<br>Statuschiekten für die Ist-Werte eingestellt. Das zyklische | Während der Ausführung und<br>zyklisch alle 10 Minuten |
| Aktualisierung der Ist-Werte | Senden der Statusobjekte kann optional für verschiedene<br>Zeitintervalle aktiviert werden.                    | Während der Ausführung und<br>zyklisch alle 5 Minuten  |
|                              |                                                                                                    | Während der Ausführung und<br>zyklisch alle 2 Minuten  |
|                              |                                                                                                    | Während der Ausführung und<br>zyklisch jede Minute     |
| Objekte für den WMS-Status   | Legt fest, ob Gruppenobjekte für Statusmeldungen aus                                                           | Ja                                                     |
| bereitstellen                | dem WMS-Netz verwendet werden sollen.                                                                          | Nein                                                   |
|                              |                                                                                                    | Nicht senden, lesen möglich                            |
|                              |                                                                                                    | Bei Änderung                                           |
| Sendeverhalten               | Hier wird das Sendeverhalten der WMS Statusobjekte<br>eingestellt. Das zyklische Senden der Statusobjekte kann | Bei Änderung und zyklisch alle<br>15 Minuten           |
|                              | optional für verschiedene Zeitintervalle aktiviert werden.                                                     | Bei Änderung und zyklisch alle<br>5 Minuten            |
|                              |                                                                                                    | Bei Änderung und zyklisch jede<br>Minute               |

#### 6.3.5 Sicherheit

Das Sicherheitsobjekt und das Sperr-/Freigabeobjekt ist für jeden Ausgang separat vorhanden. Die Reaktion auf einen Alarm auf einem Sicherheitsobjekt oder einem Sperr-/Freigabeobjekt ist für jeden Ausgang einzeln zu parametrieren.

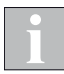

Das Sperr-/Freigabeobjekt wirkt nur für die KNX-Seite, es hat keinen Einfluss auf Bedienvorgänge im WMS Netz. Die Bedienung von Produkten durch WMS Sender muss direkt auf der WMS-Seite verhindert werden.

| Geräteparameter   | Sicherheitsobjekt                                                                                                    |                                                                                                    |  |  |  |
|-------------------|----------------------------------------------------------------------------------------------------|----------------------------------------------------------------------------------------------------|--|--|--|
| Status-Texte      | Verhalten bei Alarm aktiv durch<br>Sicherheitsobjekt                                                                                                    | <ul> <li>Nicht verwendet</li> <li>WMS-Zentralbefehl senden</li> </ul>                                         |  |  |  |
| - WMS A1: Ausgang | Verhalten bei Alarm Ende durch<br>Sicherheitsobiekt                                                                                                    | Nicht verwendet     WMS-Zentralbefebl aufbeben                                                                |  |  |  |
| Produktparameter  |                                                                                                    |                                                                                                    |  |  |  |
| Szenen            | Zyklische Überwachung                                                                                                    |                                                                                                    |  |  |  |
| Status            | Wenn aktiviert, dann erwartet das Gerät ein r<br>KNX-Telegramm für die eingestellte Zeit aus                                                                                                    | egelmäßiges Update des Sicherheitsobjekts. Bleibt das<br>wird ausneführt was unter "Verhalten hei Alarm aktiv |  |  |  |
| Sicherheit        | durch Sicherheitsobjekt" parametriert ist.                                                                                                    |                                                                                                    |  |  |  |
|                   | Überwachungs-Intervall                                                                                                    | Zyklische Überwachung aus 🔻                                                                                   |  |  |  |
|                   | Busspannungsüberwachung                                                                                                    |                                                                                                    |  |  |  |
|                   | Verhalten bei Busspannungswiederkehr/<br>Reset                                                                                                    | Keine Änderung 🔹                                                                                              |  |  |  |
|                   | Bedienung sperren/freigeben<br>Je nach Auswahl wird die direkte oder die inverse Logik angewendet. Nach aktivierter Sperrung werder<br>empfangene KNX-Befehle nicht per WMS weitergeleitet. Die Blockierung wirkt rein auf KNX-Seite und<br>hat dabei keinen Einfluss auf die WMS-Komponenten. |                                                                                                    |  |  |  |
|                   |                                                                                                    |                                                                                                    |  |  |  |
|                   | Freigabe-/Sperrobjekt einblenden                                                                                                    | Nicht verwendet 👻                                                                                             |  |  |  |
|                   |                                                                                                    |                                                                                                    |  |  |  |

Abb. 10 Parameterdialog: WMS An: Ausgang → Sicherheit

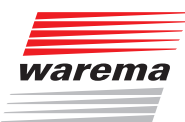

# Parameterdialog

| Parameter                                            | Funktion                                                                                                    | Werte                      |
|------------------------------------------------------|----------------------------------------------------------------------------------------------------|----------------------------|
|                                                      | Bei Alarm aktiv (1) auf dem Sicherheitsobjekt wird der                                                                                                    | Nicht verwendet            |
| Verhalten bei Alarm aktiv durch<br>Sicherheitsobjekt | triert. Die manuelle Bedienung der WMS-Empfänger wird gesperrt.                                                                                                    | WMS-Zentralbefehl senden   |
|                                                      | Bei Alarm Ende (0) auf dem Sicherheitsobjekt wird der                                                                                                    | Nicht verwendet            |
| Verhalten bei Alarm Ende durch<br>Sicherheitsobjekt  | fänger reagieren auf den Zentralbefehl wie im WMS-Emp-<br>förger reagieren auf den Zentralbefehl wie im WMS studio<br>pro parametriert. Die WMS-Empfänger lassen sich wieder<br>manuell bedienen. | WMS-Zentralbefehl aufheben |
|                                                      | Überwecht, ob Telegromme auf dem <b>CO Sieberheit</b> des                                                                                                    | Zyklische Überwachung aus  |
|                                                      | Ausgangs empfangen werden.                                                                                                    | 20 Sekunden                |
| Zyklische Überwachung                                | Innerhalb dieses Zeitintervalls muss das <b>GO Sicherheit</b>                                                                                                    | 1 Minute                   |
| Überwachungs-Intervall                               | Überschreitung dieser Zeit ohne Telegrammempfang wird                                                                                                    | 2 Minuten                  |
|                                                      | ausgeführt, was unter Verhalten bei Alarm aktiv durch Si-                                                                                                    | 5 Minuten                  |
|                                                      | chemeilsobjekt paramethert ist.                                                                                                    | 10 Minuten                 |
|                                                      |                                                                                                    | Keine Änderung             |
| Verhalten bei<br>Busspannungswiederkehr/Beset        | Dieser Parameter bestimmt das Verhalten des <b>GO Sicher-</b>                                                                                                    | Alarm aktivieren           |
|                                                      |                                                                                                    | Alarm deaktivieren         |
|                                                      | Freigabe-/Sperrobjekt einblenden                                                                                                    | Nicht verwendet            |
| Bedienung sperren/freigeben                          | Befehle nicht per WMS weiden einen Einfangene Kive                                                                                                    | Freigabeobjekt             |
|                                                      | Komponenten.                                                                                                    | Sperrobjekt                |

# 7 Gruppenobjekte

Der KNX converter WMS verfügt über eine Vielzahl von Gruppenobjekten (GO).

Abhängig von der Parametereinstellung (z. B. Produkttyp) werden die jeweils verfügbaren Gruppenobjekte in der Oberfläche der ETS eingeblendet.

# 7.1 Übersicht

Die folgende Tabelle enthält alle Gruppenobjekte mit den zugehörigen Spezifikationen exemplarisch für einen Ausgang (hier Ausgang 1). Je nach Parametrierung stehen für die Ausgänge 2 bis 25 identische Ausgänge zur Verfügung.

| Nr. | Name Objektfunktion Läng |                                                                                   | Länge       | Flags   | Datentyp                                      |
|-----|--------------------------|-----------------------------------------------------------------------------------|-------------|---------|-----------------------------------------------|
| 1   | Gerät                    | Gerät verfügbar                                                                   | 1 bit K, L, |         | 1-Bit, 1.002 Boolesch                         |
| 2   | Gerät                    | Diagnose 14                                                                       |             | K, L    | Zeichensatz, 16.001<br>Zeichen (ISO 8859-1)   |
| 10  | WMS A1: Ausgang          | Fahrbefehl Hoch/Tief (Jalousie/Raffstore)                                         | 1 bit       | K, S    | 1-Bit, 1.008 Auf/Ab                           |
| 11  | WMS A1: Ausgang          | Fahrbefehl Stopp-/Schritt (Jalousie/Raffstore)                                    | 1 bit       | K, S    | 1-Bit, 1.007 Schritt                          |
| 12  | WMS A1: Ausgang          | Behanglänge anfahren (Jalousie/Raffstore)                                         | 1 byte      | K, S    | 8-Bit vorzeichenlos,<br>5.001 Prozent (0100%) |
| 13  | WMS A1: Ausgang          | Status Behanglänge (Jalousie/Raffstore)                                           | 1 byte      | K, L, Ü | 8-Bit vorzeichenlos,<br>5.001 Prozent (0100%) |
| 14  | WMS A1: Ausgang          | Markise Fahrbefehl Hoch/Tief                                                      | 1 bit       | K, S    | 1-Bit, 1.008 Auf/Ab                           |
| 15  | WMS A1: Ausgang          | Markise Fahrbefehl Stopp-/Schritt                                                 | 1 bit       | K, S    | 1-Bit, 1.007 Schritt                          |
| 16  | WMS A1: Ausgang          | Markise Behanglänge anfahren                                                      | 1 byte      | K, S    | 8-Bit vorzeichenlos,<br>5.001 Prozent (0100%) |
| 17  | WMS A1: Ausgang          | Markise Status Behanglänge                                                        | 1 byte      | K, L, Ü | 8-Bit vorzeichenlos,<br>5.001 Prozent (0100%) |
| 18  | WMS A1: Ausgang          | Fahrbefehl Hoch/Tief (Rollladen / Textiler Sonnenschutz)                          | 1 bit       | K, S    | 1-Bit, 1.008 Auf/Ab                           |
| 19  | WMS A1: Ausgang          | Fahrbefehl Stopp-/Schritt (Rollladen / Textiler Sonnen-<br>schutz)                | 1 bit       | K, S    | 1-Bit, 1.007 Schritt                          |
| 20  | WMS A1: Ausgang          | Behanglänge anfahren (Rollladen / Textiler Sonnenschutz)                          | 1 byte      | K, S    | 8-Bit vorzeichenlos,<br>5.001 Prozent (0100%) |
| 21  | WMS A1: Ausgang          | Status Behanglänge (Rollladen / Textiler Sonnenschutz)                            | 1 byte      | K, L, Ü | 8-Bit vorzeichenlos,<br>5.001 Prozent (0100%) |
| 22  | WMS A1: Ausgang          | Fahrbefehl Öffnen/Schließen (Lamellendach)                                        | 1 bit       | K, S    | 1-Bit, 1.009 Öffnen/<br>Schließen             |
| 23  | WMS A1: Ausgang          | Fahrbefehl Stopp-/Schritt (Lamellendach)                                          | 1 bit       | K, S    | 1-Bit, 1.007 Schritt                          |
| 24  | WMS A1: Ausgang          | Position anfahren (Lamellendach)                                                  | 1 byte      | K, S    | 8-Bit vorzeichenlos,<br>5.001 Prozent (0100%) |
| 25  | WMS A1: Ausgang          | Status Position (Lamellendach)                                                    | 1 byte      | K, L, Ü | 8-Bit vorzeichenlos,<br>5.001 Prozent (0100%) |
| 26  | WMS A1: Ausgang          | Lamellenstellung anfahren (Jalousie/Raffstore)                                    | 1 byte      | K, S    | 8-Bit vorzeichenlos,<br>5.001 Prozent (0100%) |
| 27  | WMS A1: Ausgang          | Status Lamellenstellung (Jalousie/Raffstore)                                      | 1 byte      | K, L, Ü | 8-Bit vorzeichenlos,<br>5.001 Prozent (0100%) |
| 28  | WMS A1: Ausgang          | Lamellenstellung anfahren (Lamellendach)                                          | 1 byte      | K, S    | 8-Bit vorzeichenlos,<br>5.001 Prozent (0100%) |
| 29  | WMS A1: Ausgang          | Status Lamellenstellung (Lamellendach)                                            | 1 byte      | K, L, Ü | 8-Bit vorzeichenlos,<br>5.001 Prozent (0100%) |
| 30  | WMS A1: Ausgang          | Behanglänge und Lamellenstellung anfahren (Jalousie/<br>Raffstore, DPT 240 aktiv) | 3 bytes     | K, S    | Positionen, 240.800<br>Kombinierte Position   |
| 31  | WMS A1: Ausgang          | Status Behanglänge und Lamellenstellung (Jalousie/<br>Raffstore, DPT 240 aktiv)   | 3 bytes     | K, L, Ü | Positionen, 240.800<br>Kombinierte Position   |

# Gruppenobjekte

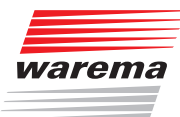

| Nr. | Name                            | Objektfunktion                                                       | Länge    | Flags         | Datentyp                                      |
|-----|---------------------------------|----------------------------------------------------------------------|----------|---------------|-----------------------------------------------|
| 32  | WMS A1: Ausgang                 | Position und Lamellenstellung anfahren (Lamellendach, DPT 240 aktiv) | 3 bytes  | K, S          | Positionen, 240.800<br>Kombinierte Position   |
| 33  | WMS A1: Ausgang                 | Status Position und Lamellenstellung (Lamellendach, DPT 240 aktiv)   | 3 bytes  | K, L, Ü       | Positionen, 240.800<br>Kombinierte Position   |
| 34  | WMS A1: Ausgang                 | Volant-Rollo Fahrbefehl Hoch/Tief (Markise)                          | 1 bit    | K, S          | 1-Bit, 1.008 Auf/Ab                           |
| 35  | WMS A1: Ausgang                 | Volant-Rollo Fahrbefehl Stopp-/Schritt (Markise)                     | 1 bit    | K, S          | 1-Bit, 1.007 Schritt                          |
| 36  | WMS A1: Ausgang                 | Volant-Rollo Behanglänge anfahren (Markise)                          | 1 byte   | K, S          | 8-Bit vorzeichenlos,<br>5.001 Prozent (0100%) |
| 37  | WMS A1: Ausgang                 | Volant-Rollo Status Behanglänge (Markise)                            | 1 byte   | K, L, Ü       | 8-Bit vorzeichenlos,<br>5.001 Prozent (0100%) |
| 38  | WMS A1: Ausgang                 | Markise+VR Fahrbefehl Hoch/Tief                                      | 1 bit    | K, S          | 1-Bit, 1.008 Auf/Ab                           |
| 39  | WMS A1: Ausgang                 | Markise+VR Fahrbefehl Stopp-/Schritt                                 | 1 bit    | K, S          | 1-Bit, 1.007 Schritt                          |
| 40  | WMS A1: Ausgang                 | Markise+VR Behanglänge anfahren                                      | 1 byte   | K, S          | 8-Bit vorzeichenlos,<br>5.001 Prozent (0100%) |
| 41  | WMS A1: Ausgang                 | Schalten (Licht schalten)                                            | 1 bit    | K, S          | 1-Bit, 1.001 Schalten                         |
| 42  | WMS A1: Ausgang                 | Status Schalten (Licht schalten)                                     | 1 bit    | K, L, Ü       | 1-Bit, 1.001 Schalten                         |
| 43  | WMS A1: Ausgang                 | Schalten (Heizstrahler schalten)                                     | 1 bit    | K, S          | 1-Bit, 1.001 Schalten                         |
| 44  | WMS A1: Ausgang                 | Status Schalten (Heizstrahler schalten)                              | 1 bit    | K, L, Ü       | 1-Bit, 1.001 Schalten                         |
| 45  | WMS A1: Ausgang                 | Schalten (Schalten)                                                  | 1 bit    | K, S          | 1-Bit, 1.001 Schalten                         |
| 46  | WMS A1: Ausgang                 | Status Schalten (Schalten)                                           | 1 bit    | K, L, Ü       | 1-Bit, 1.001 Schalten                         |
| 47  | WMS A1: Ausgang                 | Schalten (Licht dimmen)                                              | 1 bit    | K, S          | 1-Bit, 1.001 Schalten                         |
| 48  | WMS A1: Ausgang                 | Dimmen (relativ) (Licht dimmen)                                      | 4 bit    | K, S          | 3-Bit gesteuert, 3.007<br>Dimmer Schritt      |
| 49  | WMS A1: Ausgang                 | Helligkeitswert (Licht dimmen)                                       | 1 byte   | K, S          | 8-Bit vorzeichenlos,<br>5.001 Prozent (0100%) |
| 50  | WMS A1: Ausgang                 | Status Schalten (Licht dimmen)                                       | 1 bit    | K, L, Ü       | 1-Bit, 1.001 Schalten                         |
| 51  | WMS A1: Ausgang                 | Status Helligkeitswert (Licht dimmen)                                | 1 byte   | K, L, Ü       | 8-Bit vorzeichenlos,<br>5.001 Prozent (0100%) |
| 52  | WMS A1: Ausgang                 | Schalten (Heizstrahler dimmen)                                       | 1 bit    | K, S          | 1-Bit, 1.001 Schalten                         |
| 53  | -                               | -                                                                    | -        | -             | -                                             |
| 54  | WMS A1: Ausgang                 | Leistungswert (Heizstrahler dimmen)                                  | 1 byte   | K, S          | 8-Bit vorzeichenlos,<br>5.001 Prozent (0100%) |
| 55  | WMS A1: Ausgang                 | Status Schalten (Heizstrahler dimmen)                                | 1 bit    | K, L, Ü       | 1-Bit, 1.001 Schalten                         |
| 56  | WMS A1: Ausgang                 | Status Leistungswert (Heizstrahler dimmen)                           | 1 byte   | K, L, Ü       | 8-Bit vorzeichenlos,<br>5.001 Prozent (0100%) |
| 57  | WMS A1: Ausgang                 | Szenen                                                               | 1 byte   | K, S          | 8-Bit vorzeichenlos,<br>17.001 Szenen Nummer  |
| 58  | WMS A1: Ausgang                 | Status WMS Bit                                                       |          | K, L, Ü       | 1-Bit, 1.005 Alarm                            |
| 59  | WMS A1: Ausgang Status WMS Text |                                                                      | 14 bytes | K, L, Ü       | Zeichensatz, 16.001<br>Zeichen (ISO 8859-1)   |
| 60  | WMS A1: Ausgang                 | Sicherheit                                                           | 1 bit    | K, L,<br>S, Ü | 1-Bit, 1.005 Alarm                            |
| 61  | WMS A1: Ausgang                 | Freigeben                                                            | 1 bit    | K, S          | 1-Bit, 1.003 Freigeben                        |
| 62  | WMS A1: Ausgang                 | Sperren                                                              | 1 bit    | K, S          | 1-Bit, 1.003 Freigeben                        |

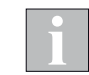

Die Ausgänge 2 bis 25 verfügen über die gleichen Gruppenobjekte wie Ausgang 1 (mit entsprechend fortlaufenden GO-Nummern).

## 7.2 Gruppenobjekte im Detail

Nachfolgend finden Sie eine Funktionsbeschreibung der verwendeten Gruppenobjekte sowie die möglichen Werte. In der Spalte "erforderliche Freigaben" finden Sie die Voraussetzungen, damit das jeweilige Gruppenobjekt aktiviert und in der ETS angezeigt wird.

#### 7.2.1 Gruppenobjekte für das Gerät

| Name     | Objektfunktion                                                                                                    | Werte                                                                                            | erforderliche Freigaben im<br>Parameterdialog                                                    |
|----------|----------------------------------------------------------------------------------------------------|--------------------------------------------------------------------------------------------------|--------------------------------------------------------------------------------------------------|
| Gerät    | Das <b>GO Gerät</b> signalisiert, ob das Gerät betriebsbereit<br>ist.<br>Die Ausgabe kann einmal oder zyklisch erfolgen.                                                                                                    | 0 oder 1<br>Wird bestimmt durch<br>Geräteparameter<br>\ Objekt "Gerät<br>verfügbar" \ Objektwert | Geräteparameter \ Objekt "Ge-<br>rät verfügbar" \ Objekt "Gerät<br>verfügbar" bereitstellen = ja |
| Diagnose | Das <b>GO Diagnose</b> liefert eine Information über den<br>letzten Zustand oder Vorgang des Geräts. Das GO<br>kann gelesen werden, sobald der KNX converter WMS<br>mit Spannung versorgt wird.<br>Wenn das Gerät "secure" betrieben wird sind eventuell<br>nicht alle Geräte in der Lage das GO auszulesen. | Text<br>siehe folgende Tabelle                                                                   | Immer freigegeben                                                                                |

#### Diagnosemeldungen

| 88 0/0/4 | diag | Nein | Nein | Zeichen (ISO 8859-1) | 14 bytes | 1 | 57 4D 53 5F 52 45 53 50 5F 32 20 20 20 20   WMS_RESP_2 |
|----------|------|------|------|----------------------|----------|---|--------------------------------------------------------|
|----------|------|------|------|----------------------|----------|---|--------------------------------------------------------|

Abb. 11 Beispiel Diagnosemeldung (Anzeige in der ETS)

| Meldung        | Interpretation                                                                                                    |  |  |
|----------------|----------------------------------------------------------------------------------------------------|--|--|
| STARTUP        | Der Startvorgang ist noch nicht abgeschlossen. Eine ggf. pro-<br>grammierte Startverzögerung ist noch nicht abgelaufen.                                                                                                    |  |  |
| READY          | Das Gerät ist gestartet und die ggf. parametrierte Startverzö-<br>gerung ist bereits abgelaufen.                                                                                                    |  |  |
| LOCKED         | Die manuelle Bedienung wurde über das Sperr- oder Freiga-<br>beobjekt gesperrt.                                                                                                    |  |  |
| UNLOCKED       | Die manuelle Bedienung wurde über das Sperr- oder Freiga-<br>beobjekt freigegeben.                                                                                                    |  |  |
| BLOCKED        | Es wurde versucht, während der aktiven Bediensperre zu be-<br>dienen.                                                                                                    |  |  |
| WMS_WINK       | Es wurde ein WMS-Identifizierungsbefehl an das Gerät gesen-<br>det.                                                                                                    |  |  |
| WMS_REQ_ch     | Es wurde eine WMS-Anfrage gesendet.                                                                                                    |  |  |
| WMS_RESP_ch    | Es wurde eine WMS-Antwort empfangen.                                                                                                    |  |  |
| WMS_NO_ACK_ch  | Das WMS-System meldet einen Fehler. Das kann folgende<br>Ursache(n) haben:<br>- Fehler bei der Inbetriebnahme<br>- geringe/fehlende Funkreichweite                                                                                                   |  |  |
| WMS_TIMEOUT_ch | Der letzte WMS-Befehl wurde vom WMS-Empfänger nicht be-<br>antwortet. Das kann eine von folgenden Ursachen haben:<br>- nicht eingeschaltet<br>- fehlende Spannungsversorgung<br>- Fehler bei der Inbetriebnahme<br>- geringe/fehlende Funkreichweite |  |  |

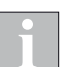

"\_ch" repräsentiert jeweils den entsprechenden Ausgang des KNX converter WMS.

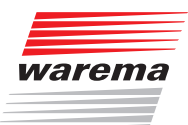

### 7.2.2 Gruppenobjekte für die Ausgänge

#### 7.2.2.1 Gruppenobjekte für alle Ausgänge

| Name            | Objektfunktion                                                                                                    | Werte                                          | erforderliche Freigaben im<br>Parameterdialog                                                                                   |
|-----------------|----------------------------------------------------------------------------------------------------|------------------------------------------------|----------------------------------------------------------------------------------------------------|
| Szenen          | Ausführen von Szenen                                                                                                    | 164 = Szenennummer                             | Die Szenen müssen im Parame-<br>terdialog aktiviert und entspre-<br>chend eingestellt werden                                    |
| Status WMS Bit  | Gibt an, ob der über diesen Ausgang angesteuerte<br>WMS-Empfänger auf der WMS-Seite blockiert wird.<br>Sendeverhalten wird parametriert durch:<br>WMS An: Ausgang \ Status \ Sendeverhalten              | 0 = keine Blockade<br>1 = Blockierung aktiv    | WMS An: Ausgang / Status /<br>Objekte für den WMS-Status<br>bereitstellen = ja                                                  |
| Status WMS Text | Über dieses GO wird der aktuelle Status des über<br>diesen Ausgang angesteuerten WMS-Empfängers aus-<br>gegeben.<br>Sendeverhalten wird parametriert durch:<br>WMS An: Ausgang \ Status \ Sendeverhalten | Text<br>wie im Menü Status-<br>Texte definiert | WMS A <i>n</i> : Ausgang / Status /<br>Objekte für den WMS-Status<br>bereitstellen = ja                                         |
| Sicherheit      | Beim Empfang eines Telegramms auf diesem GO<br>wird die unter WMS An: Sicherheit / Sicherheitsobjekt<br>parametrierte Aktion ausgelöst.                                                                  | 0 = Kein Alarm<br>1 = Alarm                    |                                                                                                    |
| Freigeben       | Gibt alle Fahrbewegungen des Kanals frei                                                                                                    | 0 = Sperren<br>1 = Freigegeben                 | <i>Freigabeobjekt</i> muss unter<br>WMS <i>An</i> : Ausgang / Sicherheit<br>/ Bedienung sperren/freigeben<br>parametriert sein. |
| Sperren         | Stoppt und sperrt alle Fahrbewegungen des Kanals.                                                                                                    | 0 = Freigegeben<br>1 = Sperren                 | Sperrobjekt muss unter WMS<br>An: Ausgang / Sicherheit /<br>Bedienung sperren/freigeben<br>parametriert sein.                   |

#### 7.2.2.2 Gruppenobjekte für Jalousie/Raffstore

| Name                         | Objektfunktion                                                                                                    | Werte                                                                                     | erforderliche Freigaben im<br>Parameterdialog |
|------------------------------|----------------------------------------------------------------------------------------------------|-------------------------------------------------------------------------------------------|-----------------------------------------------|
| Fahrbefehl<br>Hoch/Tief      | Wird auf diesem GO ein Telegramm mit dem Wert<br>0 empfangen, dann wird der Behang nach oben<br>gefahren. Wird ein Telegramm mit dem Wert 1<br>empfangen, dann wird der Behang nach unten<br>gefahren.                                          | 0 = AUF<br>1 = AB                                                                         |                                               |
| Fahrbefehl<br>Stopp-/Schritt | Beim Empfang eines Telegramms auf diesem GO wird<br>ein fahrender Behang gestoppt. In der Betreibsart<br><i>Jalousie/Raffstore</i> wird für einen stehenden Behang ein<br>Schrittbefehl ausgeführt.                                             | 0 = STOPP/Lamellen-<br>verstellung öffnen<br>1 = STOPP/Lamellen-<br>verstellung schließen |                                               |
| Behanglänge<br>anfahren      | Wird auf diesem GO ein Telegramm empfangen, dann<br>fährt der Behang die Höhe an, die dem empfangenen<br>Wert entspricht. Nach Erreichen der Zielposition<br>nehmen die Lamellen die gleiche Stellung ein, die sie<br>vor der Fahrt innehatten. | 0% (oben)<br>100% (unten)                                                                 |                                               |
| Status Be-<br>hanglänge      | Sendet die aktuelle Höhe des Behangs.<br>Sendeverhalten wird parametriert durch:<br>WMS An: Ausgang \ Status \ Aktualisierung der Ist-<br>Werte                                                                                                 | 0% (oben)<br>100% (unten)                                                                 |                                               |
| Lamellenstellung<br>anfahren | Wird auf diesem GO ein Telegramm empfangen, so<br>werden die Lamellen gemäß dem empfangenen Wert<br>positioniert.                                                                                                    | 0% (Lamelle AUF)<br>100% (Lamelle ZU)                                                     |                                               |
| Status Lamellen-<br>stellung | Sendet die aktuelle Lamellenstellung des Behangs.<br>Sendeverhalten wird parametriert durch:<br>WMS An: Ausgang \ Status \ Aktualisierung der Ist-<br>Werte                                                                                     | 0% (Lamelle AUF)<br>100% (Lamelle ZU)                                                     |                                               |

# Gruppenobjekte

# KNX converter WMS

| Name                                              | Objektfunktion                                                                                                    | Werte                                                                                  | erforderliche Freigaben im<br>Parameterdialog |
|---------------------------------------------------|----------------------------------------------------------------------------------------------------|----------------------------------------------------------------------------------------|-----------------------------------------------|
| Behanglänge<br>und Lamellen-<br>stellung anfahren | Wird auf diesem GO ein Telegramm empfangen, dann<br>fährt der Behang die Höhe an, die dem empfangenen<br>Wert entspricht. Nach Erreichen der Zielposition<br>nehmen die Lamellen die im GO enthaltene Stellung<br>ein. | Objekt DPT 240:<br>0% (oben)<br>100% (unten)<br>(0% (Lamelle AUF)<br>100% (Lamelle ZU) | DPT 240 aktiv                                 |
| Status Be-<br>hanglänge und<br>Lamellenstellung   | Sendet die aktuelle Behanglänge und die Lamellenstel-<br>lung des Behangs.<br>Sendeverhalten wird parametriert durch:<br>WMS An: Ausgang \ Status \ Aktualisierung der Ist-<br>Werte                                   | Objekt DPT 240:<br>0% (oben)<br>100% (unten)<br>(0% (Lamelle AUF)<br>100% (Lamelle ZU) | DPT 240 aktiv                                 |

#### 7.2.2.3 Gruppenobjekte für Markise

| Name                                         | Objektfunktion                                                                                                    | Werte                     | erforderliche Freigaben im<br>Parameterdialog                                                   |
|----------------------------------------------|----------------------------------------------------------------------------------------------------|---------------------------|-------------------------------------------------------------------------------------------------|
| Markise Fahrbe-<br>fehl Hoch/Tief            | Wird auf diesem GO ein Telegramm mit dem Wert<br>0 empfangen, dann wird der Behang nach oben<br>gefahren. Wird ein Telegramm mit dem Wert 1<br>empfangen, dann wird der Behang nach unten<br>gefahren.                                                                        | 0 = AUF<br>1 = AB         |                                                                                                 |
| Markise Fahr-<br>befehl Stopp-/<br>Schritt   | Beim Empfang eines Telegramms auf diesem GO wird<br>ein fahrender Behang gestoppt.                                                                                                    | 0 = STOPP<br>1 = STOPP    |                                                                                                 |
| Markise Be-<br>hanglänge an-<br>fahren       | Wird auf diesem GO ein Telegramm empfangen, dann<br>fährt der Behang die Höhe an, die dem empfangenen<br>Wert entspricht.                                                                                                    | 0% (oben)<br>100% (unten) |                                                                                                 |
| Markise Status<br>Behanglänge                | Sendet die aktuelle Höhe des Behangs.<br>Sendeverhalten wird parametriert durch:<br>WMS An: Ausgang \ Status \ Aktualisierung der Ist-<br>Werte                                                                                                    | 0% (oben)<br>100% (unten) |                                                                                                 |
| Volant-Rollo<br>Fahrbefehl<br>Hoch/Tief      | Wird auf diesem GO ein Telegramm mit dem Wert<br>0 empfangen, dann wird der Behang nach oben<br>gefahren. Wird ein Telegramm mit dem Wert 1<br>empfangen, dann wird der Behang nach unten<br>gefahren.                                                                        | 0 = AUF<br>1 = AB         | Produktparameter / "Ein ansteu-<br>erbarer Volant-Rollo ist vorhan-<br>den" muss aktiviert sein |
| Volant-Rollo<br>Fahrbefehl<br>Stopp-/Schritt | Beim Empfang eines Telegramms auf diesem GO wird ein fahrender Behang gestoppt.                                                                                                    | 0 = STOPP<br>1 = STOPP    | Produktparameter / "Ein ansteu-<br>erbarer Volant-Rollo ist vorhan-<br>den" muss aktiviert sein |
| Volant-Rollo<br>Behanglänge<br>anfahren      | Wird auf diesem GO ein Telegramm empfangen, dann<br>fährt der Behang die Höhe an, die dem empfangenen<br>Wert entspricht.                                                                                                    | 0% (oben)<br>100% (unten) | Produktparameter / "Ein ansteu-<br>erbarer Volant-Rollo ist vorhan-<br>den" muss aktiviert sein |
| Volant-Rollo Sta-<br>tus Behanglänge         | Sendet die aktuelle Höhe des Behangs.<br>Sendeverhalten wird parametriert durch:<br>WMS An: Ausgang \ Status \ Aktualisierung der Ist-<br>Werte                                                                                                    | 0% (oben)<br>100% (unten) | Produktparameter / "Ein ansteu-<br>erbarer Volant-Rollo ist vorhan-<br>den" muss aktiviert sein |
| Markise+VR<br>Fahrbefehl<br>Hoch/Tief        | Wird auf diesem GO ein Telegramm mit dem Wert 0<br>empfangen, dann wird zuerst der Volant-Rollo und dann<br>die Markise nach oben gefahren. Wird ein Telegramm<br>mit dem Wert 1 empfangen, dann wird zuerst die<br>Markise und dann der Volant-Rollo nach unten<br>gefahren. | 0 = AUF<br>1 = AB         | Produktparameter / "Ein ansteu-<br>erbarer Volant-Rollo ist vorhan-<br>den" muss aktiviert sein |
| Markise+VR<br>Fahrbefehl<br>Stopp-/Schritt   | Beim Empfang eines Telegramms auf diesem GO wird ein fahrender Behang gestoppt.                                                                                                    | 0 = STOPP<br>1 = STOPP    | Produktparameter / "Ein ansteu-<br>erbarer Volant-Rollo ist vorhan-<br>den" muss aktiviert sein |
| Markise+VR<br>Behanglänge<br>anfahren        | Beim Empfang eines Telegramms auf diesem GO<br>wird zuerst der Volant-Rollo eingefahren, dann wird<br>die Markisenposition angefahren, anschließend wird<br>der Volant-Rollo wieder auf die ursprüngliche Position<br>zurückgefahren.                                         | 0% (oben)<br>100% (unten) | Produktparameter / "Ein ansteu-<br>erbarer Volant-Rollo ist vorhan-<br>den" muss aktiviert sein |

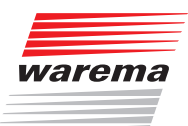

#### 7.2.2.4 Gruppenobjekte für Rollladen/Textiler Sonnenschutz

| Name                         | Objektfunktion                                                                                                    | Werte                     | erforderliche Freigaben im<br>Parameterdialog |
|------------------------------|----------------------------------------------------------------------------------------------------|---------------------------|-----------------------------------------------|
| Fahrbefehl<br>Hoch/Tief      | Wird auf diesem GO ein Telegramm mit dem Wert<br>0 empfangen, dann wird der Behang nach oben<br>gefahren. Wird ein Telegramm mit dem Wert 1<br>empfangen, dann wird der Behang nach unten<br>gefahren. | 0 = AUF<br>1 = AB         |                                               |
| Fahrbefehl<br>Stopp-/Schritt | Beim Empfang eines Telegramms auf diesem GO wird ein fahrender Behang gestoppt.                                                                                                    | 0 = STOPP<br>1 = STOPP    |                                               |
| Behanglänge<br>anfahren      | Wird auf diesem GO ein Telegramm empfangen, dann<br>fährt der Behang die Höhe an, die dem empfangenen<br>Wert entspricht.                                                                              | 0% (oben)<br>100% (unten) |                                               |
| Status Be-<br>hanglänge      | Sendet die aktuelle Höhe des Behangs.<br>Sendeverhalten wird parametriert durch:<br>WMS An: Ausgang \ Status \ Aktualisierung der Ist-<br>Werte                                                        | 0% (oben)<br>100% (unten) |                                               |

#### 7.2.2.5 Gruppenobjekte für Lamellendach

| Name                                         | Objektfunktion                                                                                                    | Werte                                                                                            | erforderliche Freigaben im<br>Parameterdialog |
|----------------------------------------------|----------------------------------------------------------------------------------------------------|--------------------------------------------------------------------------------------------------|-----------------------------------------------|
| Fahrbefehl Öff-<br>nen/Schließen             | Wird auf diesem GO ein Telegramm mit dem Wert 0<br>empfangen, dann wird das Dach geöffnet. Wird ein<br>Telegramm mit dem Wert 1 empfangen, dann wird das<br>Dach geschlossen.                                                                       | 0 = Öffnen<br>1 = Schließen                                                                      |                                               |
| Fahrbefehl<br>Stopp-/Schritt                 | Beim Empfang eines Telegramms auf diesem GO wird<br>ein fahrender Behang gestoppt. In der Betreibsart<br><i>Lamellendach</i> wird für einen stehenden Behang ein<br>Schrittbefehl ausgeführt.                                                       | 0 = STOPP/Lamellen-<br>verstellung öffnen<br>1 = STOPP/Lamellen-<br>verstellung schließen        |                                               |
| Position anfah-<br>ren                       | Wird auf diesem GO ein Telegramm empfangen,<br>dann fährt der Behang die Position an, die dem<br>empfangenen Wert entspricht. Nach Erreichen der<br>Zielposition nehmen die Lamellen die gleiche Stellung<br>ein, die sie vor der Fahrt innehatten. | 0% (geöffnet)<br>100% (geschlossen)                                                              | "nur Wenden" darf nicht ausge-<br>wählt sein  |
| Status Position                              | Sendet die aktuelle Position des Behangs.<br>Sendeverhalten wird parametriert durch:<br>WMS An: Ausgang \ Status \ Aktualisierung der Ist-<br>Werte                                                                                                 | 0% (geöffnet)<br>100% (geschlossen)                                                              | "nur Wenden" darf nicht ausge-<br>wählt sein  |
| Lamellenstellung<br>anfahren                 | Wird auf diesem GO ein Telegramm empfangen, so<br>werden die Lamellen gemäß dem empfangenen Wert<br>positioniert.                                                                                                    | 0% (Lamelle AUF)<br>100% (Lamelle ZU)                                                            |                                               |
| Status Lamellen-<br>stellung                 | Sendet die aktuelle Lamellenstellung des Lamellen-<br>dachs.<br>Sendeverhalten wird parametriert durch:<br>WMS An: Ausgang \ Status \ Aktualisierung der Ist-<br>Werte                                                                              | 0% (Lamelle AUF)<br>100% (Lamelle ZU)                                                            |                                               |
| Position und<br>Lamellenstellung<br>anfahren | Wird auf diesem GO ein Telegramm empfangen, dann<br>fährt das Lamellendach die Position an, die dem<br>empfangenen Wert entspricht. Nach Erreichen der<br>Zielposition nehmen die Lamellen die im GO enthaltene<br>Stellung ein.                    | Objekt DPT 240:<br>0% (geöffnet)<br>100% (geschlossen)<br>(0% (Lamelle AUF)<br>100% (Lamelle ZU) | DPT 240 aktiv                                 |
| Status<br>Position und<br>Lamellenstellung   | Sendet die aktuelle Position und die Lamellenstellung<br>des Lamellendachs.<br>Sendeverhalten wird parametriert durch:<br>WMS An: Ausgang \ Status \ Aktualisierung der Ist-<br>Werte                                                               | Objekt DPT 240:<br>0% (geöffnet)<br>100% (geschlossen)<br>(0% (Lamelle AUF)<br>100% (Lamelle ZU) | DPT 240 aktiv                                 |

# Gruppenobjekte

#### 7.2.2.6 Gruppenobjekte für Licht

| Name                       | Objektfunktion                                                                                                    | Werte                                                                         | erforderliche Freigaben im<br>Parameterdialog |
|----------------------------|----------------------------------------------------------------------------------------------------|-------------------------------------------------------------------------------|-----------------------------------------------|
| Schalten                   | Wird auf diesem GO ein Telegramm empfangen, dann schaltet das Licht ein oder aus.                                                                                                    | 0 = AUS<br>1 = EIN                                                            |                                               |
| Dimmen (relativ)           | Ermöglicht das relative Dimmen des Lichts.<br>Aufgrund von Einschränkungen des WMS-Systems<br>können nicht alle Möglichkeiten der KNX-Bedienung<br>angeboten werden:<br>Einschränkung beim Start-Stopp-Dimmen: Der 100%-<br>Wert kann nicht erreicht werden.<br>Einschränkung beim Schrittdimmen: Die Schrittweite<br>kann nicht variiert werden. | c = 0/1 (fallend/stei-<br>gend)<br>StepCode = 0/16/7<br>(Stopp/Schritt/Start) | Produktparameter /<br>Funktionsart "Dimmen"   |
| Helligkeitwert             | Wird auf diesem GO ein Telegramm empfangen, dann<br>wird die Helligkeit eingestellt, die dem empfangenen<br>Wert entspricht.                                                                                                    | 0% (aus)100%<br>(maximale Helligkeit)                                         | Produktparameter /<br>Funktionsart "Dimmen"   |
| Status Schalten            | Sendet den aktuellen Schaltzustand des Lichts.<br>Sendeverhalten wird parametriert durch:<br>WMS An: Ausgang \ Status \ Aktualisierung der Ist-<br>Werte                                                                                                    | 0 = AUS<br>1 = EIN                                                            |                                               |
| Status Helligkeit-<br>wert | Sendet den aktuellen Helligkeitswert des Lichts.<br>Sendeverhalten wird parametriert durch:<br>WMS An: Ausgang \ Status \ Aktualisierung der Ist-<br>Werte                                                                                                    | 0% (aus)100%<br>(maximale Helligkeit)                                         | Produktparameter /<br>Funktionsart "Dimmen"   |

#### 7.2.2.7 Gruppenobjekte für Heizstrahler

| Name                      | Objektfunktion                                                                                                    | Werte                          | erforderliche Freigaben im<br>Parameterdialog |
|---------------------------|----------------------------------------------------------------------------------------------------|--------------------------------|-----------------------------------------------|
| Schalten                  | Wird auf diesem GO ein Telegramm empfangen, dann schaltet der Heizstrahler ein oder aus.                                                                                                    | 0 = AUS<br>1 = EIN             |                                               |
| Leistungswert             | Wird auf diesem GO ein Telegramm empfangen, dann<br>wird die Leistung eingestellt, die dem empfangenen<br>Wert entspricht.<br>Es werden die Leistungswerte 0%, 33%, 66% und 100%<br>vom WMS-Empfänger unterstützt. | 0% (aus)<br>33%<br>66%<br>100% | Produktparameter /<br>Funktionsart "Dimmen"   |
| Status Schalten           | Sendet den aktuellen Schaltzustand des Heizstrahlers.<br>Sendeverhalten wird parametriert durch:<br>WMS An: Ausgang \ Status \ Aktualisierung der Ist-<br>Werte                                                    | 0 = AUS<br>1 = EIN             |                                               |
| Status Leistungs-<br>wert | Sendet den aktuellen Leistungswert des Heizstrahlers.<br>Sendeverhalten wird parametriert durch:<br>WMS An: Ausgang \ Status \ Aktualisierung der Ist-<br>Werte                                                    | 0% (aus)<br>33%<br>66%<br>100% | Produktparameter /<br>Funktionsart "Dimmen"   |

#### 7.2.2.8 Gruppenobjekte für Schalten

| Name            | Objektfunktion                                                                                                    | Werte              | erforderliche Freigaben im<br>Parameterdialog |
|-----------------|----------------------------------------------------------------------------------------------------|--------------------|-----------------------------------------------|
| Schalten        | Wird auf diesem GO ein Telegramm empfangen, dann<br>schaltet das Gerät ein oder aus.                                                                     | 0 = AUS<br>1 = EIN |                                               |
| Status Schalten | Sendet den aktuellen Schaltzustand des Geräts.<br>Sendeverhalten wird parametriert durch:<br>WMS An: Ausgang \ Status \ Aktualisierung der Ist-<br>Werte | 0 = AUS<br>1 = EIN |                                               |

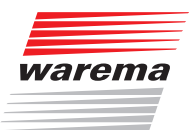

# 8 Index

### Α

Ausgänge 21

## В

Bestimmungsgemäße Verwendung 6

# Ε

Elektrische Anschlüsse 9

# G

Geräteparameter 19 Gerätezertifikat 13 Gruppenobjekte 30 Übersicht 30 Gruppenobjekte im Detail 32 Gruppenobjekte für das Gerät 32 Gruppenobjekte für die Ausgänge 33

# Н

Heizstrahler 24 Helpline 2

# I

Inbetriebnahme 9 ETS 11 Gerät über Seriennummer programmieren 14 im secure Mode 13 im Standard Mode 12 WMS studio pro 10

# J

Jalousie / Raffstore 23

# Κ

Kommunikationsobjekte 30 Kontakt 2

# L

Lamellendach 24 Licht 24

### Μ

Markise 23 Master-Reset 8

# Ρ

Parameterdialog 18 Produktparameter, allgemein 21 Produkttypen 15, 16, 17 Produkttypspezifische Einstellungen 22 Projektpasswort 13

# R

Rechtliche Hinweise 2

# S

Schalten 24 secure Mode 13 Sicherheit 28 Sicherheitshinweise 5 Status 26 Status-Texte 20 Symbol- und Piktogrammerklärung 5 Szenen 25

# W

WMS Einstellungsprotokoll 10

**WAREMA Renkhoff SE** • Hans-Wilhelm-Renkhoff-Straße 2 • 97828 Marktheidenfeld • Deutschland www.warema.de • info@warema.de